## Inspiron 11 3000 Series サービスマニュアル

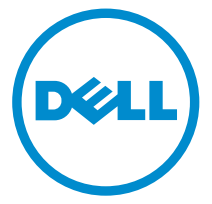

コンピュータモデル: Inspiron 11-3162 規制モデル: P24T 規制タイプ: P24T001

## メモ、注意、警告

- メモ:メモでは、コンピュータを使いやすくするための重要な情報を説明しています。
- △ 注意:注意では、ハードウェアの損傷やデータの損失の可能性を示し、その問題 を回避するための方法を説明しています。
- ▲ 警告:警告では、物的損害、けが、または死亡の原因となる可能性があることを示しています。

著作権 © 2016 Dell Inc. 無断転載を禁じます。この製品は、米国および国際著作権法、ならびに 米国および国際知的財産法で保護されています。Dell<sup>™</sup>、およびデルのロゴは、米国および/また はその他管轄区域における Dell Inc. の商標です。本書で使用されているその他すべての商標お よび名称は、各社の商標である場合があります。

2016 - 01

Rev. A00

# 目次

| コンピュータ内部の作業を始める前に | 8  |
|-------------------|----|
| 作業を開始する前に         |    |
| 安全にお使いいただくために     | 8  |
| 奨励ツール             | 9  |
| コンピュータ内部の作業を終えた後に |    |
| ベースカバーの取り外し       |    |
| 手順                | 11 |
| ベースカバーの取り付け       |    |
| 手順                |    |
| バッテリーの取り外し        |    |
| 作業を開始する前に         |    |
| 手順                |    |
| バッテリーの取り付け        |    |
| 手順                | 21 |
| 作業を終えた後に          |    |
| 1/0 ボードの取り外し      | 22 |
| 作業を開始する前に         | 22 |
| 手順                |    |
| I/O ボードの取り付け      | 25 |
| 手順                | 25 |
| 作業を終えた後に          | 25 |
|                   |    |

| メモリモジュールの取り外し  | 26 |
|----------------|----|
| 作業を開始する前に      |    |
| 手順             |    |
| メモリモジュールの取り付け  |    |
| 手順             |    |
| 作業を終えた後に       |    |
| ハードドライブの取り外し   |    |
| 作業を開始する前に      |    |
| 手順             |    |
| ハードドライブの取り付け   |    |
| 手順             |    |
| 作業を終えた後に       |    |
| 電源アダプタポートの取り外し |    |
| 作業を開始する前に      |    |
| 手順             |    |
| 電源アダプタポートの取り付け |    |
| 手順             |    |
| 作業を終えた後に       |    |
| ワイヤレスカードの取り外し  |    |
| 作業を開始する前に      |    |
| 手順             |    |
| ワイヤレスカードの取り付け  |    |
| 手順             |    |
|                |    |

| コイン型電池の取り外し                                                       |                                                                                              |
|-------------------------------------------------------------------|----------------------------------------------------------------------------------------------|
| 作業を開始する前に                                                         |                                                                                              |
| 手順                                                                |                                                                                              |
| コイン型電池の取り付け                                                       |                                                                                              |
| 手順                                                                |                                                                                              |
| 作業を終えた後に                                                          |                                                                                              |
| タッチパッドの取り外し                                                       | 45                                                                                           |
| 作業を開始する前に                                                         |                                                                                              |
| 手順                                                                | 45                                                                                           |
| タッチパッドの取り付け                                                       |                                                                                              |
| 手順                                                                |                                                                                              |
| 作業を終えた後に                                                          | 50                                                                                           |
| スピーカーの取り外し                                                        |                                                                                              |
| 作業を開始する前に                                                         | 51                                                                                           |
| 下来で開始する前に                                                         |                                                                                              |
| 手順                                                                |                                                                                              |
| 手順<br>スピーカーの取り付け                                                  |                                                                                              |
| 手順<br>手順                                                          |                                                                                              |
| 手順<br>手順<br>手順<br>作業を終えた後に                                        |                                                                                              |
| 手順<br>手順<br>作業を終えた後に<br>ディスプレイアセンブリの取り外し                          |                                                                                              |
| 手順<br>手順<br>手順<br>作業を終えた後に<br>ディスプレイアセンブリの取り外し<br>作業を開始する前に       | 51<br>53<br>53<br>53<br>53<br>53<br>54<br>54                                                 |
| 手順<br>手順<br>手順<br>作業を終えた後に<br>ディスプレイアセンブリの取り外し<br>作業を開始する前に<br>手順 | 51<br>53<br>53<br>53<br>53<br>54<br>54<br>54                                                 |
| 手順                                                                | 51<br>53<br>53<br>53<br>53<br>54<br>54<br>54<br>54<br>54                                     |
| 手順                                                                | 51<br>                                                                                       |
| 手順                                                                | 51<br>53<br>53<br>53<br>53<br>54<br>54<br>54<br>54<br>54<br>54<br>54<br>54<br>54<br>54<br>54 |

| システム基板の取り外し            | 59 |
|------------------------|----|
| 作業を開始する前に              |    |
| 手順                     | 59 |
|                        | 67 |
| システム基板の取り付け            | 63 |
| 手順                     |    |
| 作業を終えた後に               | 63 |
| パームレストとキーボードアセンブリの取り外し | 65 |
| 作業を開始する前に              | 65 |
| 手順                     | 65 |
| パームレストとキーボードアヤンブリの取り付け | 67 |
|                        | 67 |
| 作業を終うた後に               |    |
|                        |    |
| ディスプレイベゼルの取り外し         | 68 |
| 作業を開始する前に              | 68 |
| 手順                     |    |
| ディスプレイベゼルの取り付け         | 71 |
| 手順                     | 71 |
| 作業を終えた後に               |    |
|                        |    |
| ディスプレイヒンジの取り外し         | 72 |
| 作業を開始する前に              | 72 |
| 手順                     | 72 |
| ディスプレイヒンジの取り付け         | 74 |
| 手順                     |    |
| 作業を終えた後に               | 74 |
|                        |    |

| ディスプレイパネルの取り外し                        | 75 |
|---------------------------------------|----|
| 作業を開始する前に                             | 75 |
| 手順                                    | 75 |
| ディスプレイパネルの取り付け                        | 78 |
| 手順                                    | 78 |
| 作業を終えた後に                              | 78 |
| カメラの取り外し                              | 79 |
| 作業を開始する前に                             | 79 |
| 手順                                    | 79 |
| カメラの取り付け                              | 82 |
| 手順                                    | 82 |
| 作業を終えた後に                              | 82 |
| ディスプレイ背面カバーとアンテナアセンブリの取り外             |    |
|                                       | 83 |
| -<br>作業を開始する前に                        | 83 |
| 手順                                    | 83 |
| ディスプレイ背面カバーとアンテナアセンブリの取り付             |    |
| · · · · · · · · · · · · · · · · · · · | 85 |
| 手順                                    | 85 |
| 「「業を終えた後に                             | 85 |
| BIOS のフラッシュ                           | 86 |
| 「困ったときは」と「デルへのお問い合わせ」                 | 87 |
| セルフヘルプリソース                            | 87 |
| デルへのお問い合わせ                            | 88 |

## コンピュータ内部の作業を始め る前に

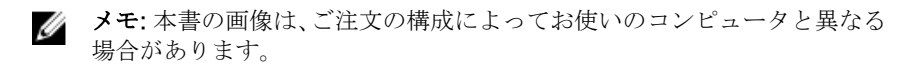

### 作業を開始する前に

- 1 開いているファイルはすべて保存して閉じ、実行中のプログラムはすべて終 了します。
- 2 コンピュータをシャットダウンします。
  - Windows 10: スタート→ 電源 → シャットダウン の順にクリックまたはタップします。
  - Windows 8.1: スタート画面で、電源アイコン → シャットダウンの順
    にクリックまたはタップします。
  - Windows 7: スタート → シャットダウンの順にクリックまたはタップします。
  - メモ:他のオペレーティングシステムを使用している場合は、お使いの オペレーティングシステムのシャットダウン方法に関する文書を参照 してください。
- 3 コンピュータおよび取り付けられているすべてのデバイスをコンセントから外します。
- 4 電話ケーブル、ネットワークケーブルなどのすべてのケーブルをコンピュー タから外します。
- 5 キーボード、マウス、モニタなど取り付けられているすべてのデバイスや周 辺機器をコンピュータから外します。
- 6 すべてのメディアカードと光ディスクをコンピュータから取り外します(取り付けている場合)。

### 安全にお使いいただくために

身体の安全を守り、コンピュータを損傷から保護するために、次の安全に関する 注意に従ってください。 ▲ 警告: コンピュータ内部の作業を始める前に、コンピュータに付属の安全に 関する情報をお読みください。安全に関するベストプラクティスの詳細 は、規制コンプライアンスに関するホームページ(www.dell.com/ regulatory\_compliance)を参照してください。

- ▲ 注意: コンピュータの損傷を避けるため、平らで清潔な場所で作業を行うようにしてください。
- △ 注意: コンポーネントおよびカードは、損傷を避けるために端を持つように してください。ピンおよび接合部には触れないでください。
- ▲ 注意: Dell テクニカルアシスタンスチームの許可または指示によるトラブ ルシューティングと修理のみを行ってください。Dell の許可を受けていな い保守による損傷は、保証の対象となりません。製品に付属の「安全にお 使いいただくための注意」、または www.dell.com/ regulatory\_compliance を参照してください。
- ▲ 注意: コンピュータの内部に触れる前に、コンピュータの裏面など塗装されていない金属面に触れ、静電気を除去します。作業中は定期的に塗装されていない金属面に触れ、内部コンポーネントを損傷する恐れのある静電気を放出してください。
- ▲ 注意: ケーブルを外すときは、コネクタまたはプルタブを引っ張り、直接ケ ーブルを引っ張らないでください。ケーブルには、ケーブルを外す前に外 しておく必要のあるロックタブや蝶ネジが付いたコネクタを持つものがあ ります。ケーブルを外すときは、均等にそろえて、コネクタピンを曲げな いようにしてください。ケーブルを接続するときは、ポートおよびコネク タが正しい位置と向きで配置されていることを確認してください。

▲ 注意:メディアカードリーダーに取り付けられたカードは、押して取り出し ます。

#### 奨励ツール

この文書で説明する操作には、以下のツールが必要です。

- プラスドライバ
- マイナスドライバ
- プラスチックスクライブ

コンピュータ内部の作業を終え た後に

#### △ 注意: コンピュータ内部にネジが残っていたり、緩んでいたりすると、コン ピュータに深刻な損傷を与える恐れがあります。

- 1 すべてのネジを取り付けて、コンピュータ内部に外れたネジが残っていない ことを確認します。
- 2 コンピュータでの作業を始める前に、取り外したすべての外付けデバイス、 周辺機器、ケーブルを接続します。
- **3** コンピュータでの作業を始める前に、取り外したすべてのメディアカード、 ディスク、その他のパーツを取り付けます。
- 4 コンピュータ、および取り付けられているすべてのデバイスをコンセントに 接続します。
- 5 コンピュータの電源を入れます。

### ベースカバーの取り外し

▲ 警告: コンピュータ内部の作業を始める前に、お使いのコンピュータに付属の安全に関する情報を読み、「<u>コンピュータ内部の作業を始める前に</u>」の手順に従ってください。コンピュータ内部の作業を終えた後は、「<u>コンピュータ内部の作業を終えた後に</u>」の指示に従ってください。安全に関するベストプラクティスの詳細は、規制コンプライアンスに関するホームページ(www.dell.com/regulatory\_compliance)を参照してください。

#### 手順

- **1** ディスプレイを閉じて、コンピュータを裏返します。
- プラスチックスクライブを使用して、ネジキャップをベースカバーアセンブ リから取り外します。

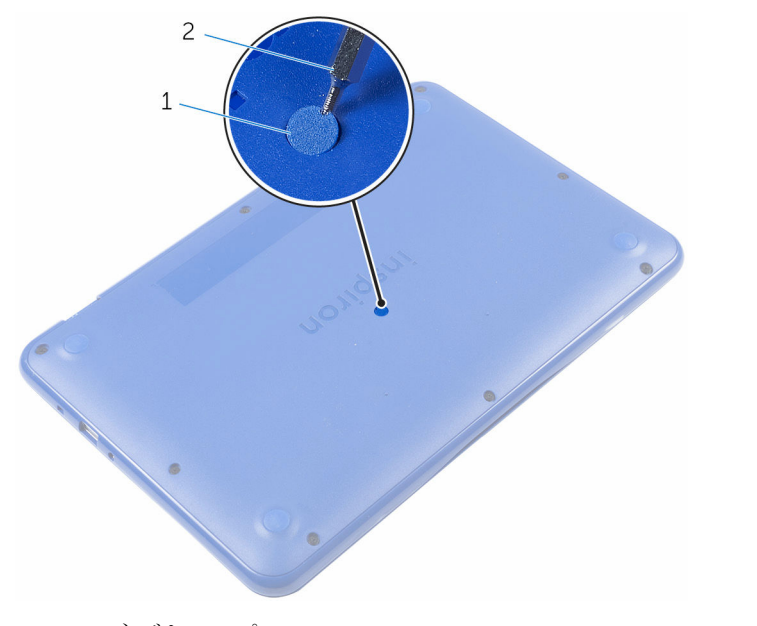

1 ネジキャップ 2 プラスチックスクライブ

ベースカバーアセンブリをパームレストとキーボードアセンブリに固定しているネジを外します。

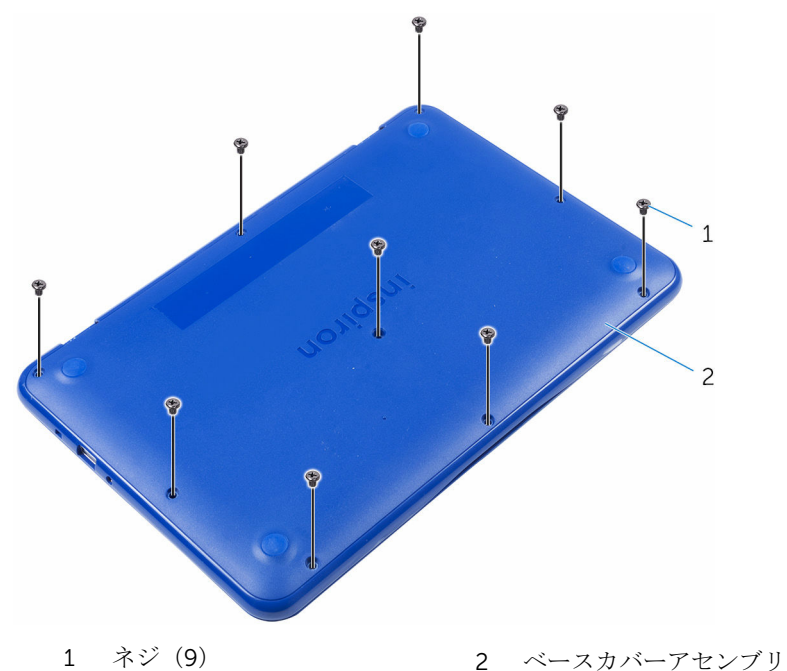

4 ベースカバーアセンブリの左側から外して、パームレストとキーボードアセンブリから取り外します。

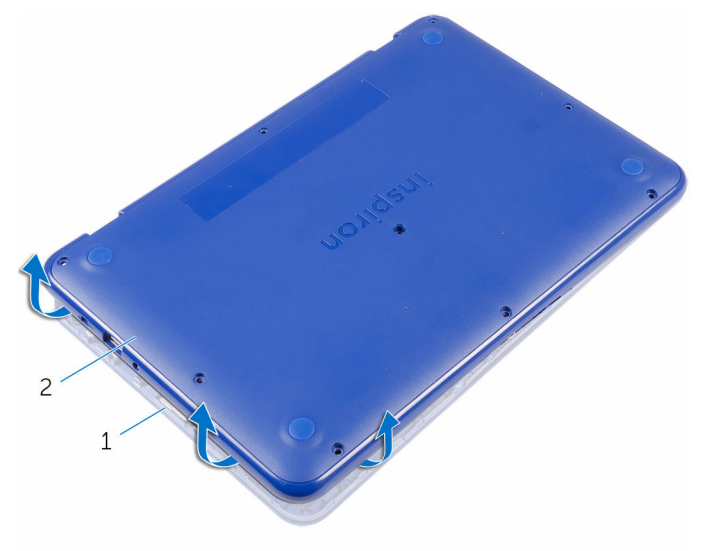

1 パームレストとキーボード 2 ベースカバーアセンブリ アセンブリ 5 ベースカバーアセンブリを右にスライドさせ、HDMI および USB ポートか ら外します。

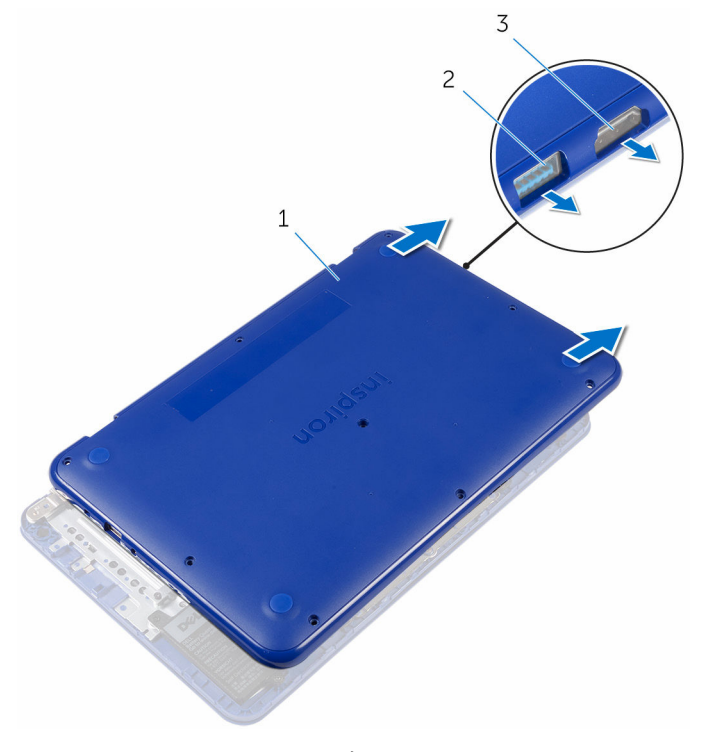

1 ベースカバーアセンブリ 2 USB ポート

3 HDMI ポート

6 ベースカバーアセンブリを慎重に裏返します。

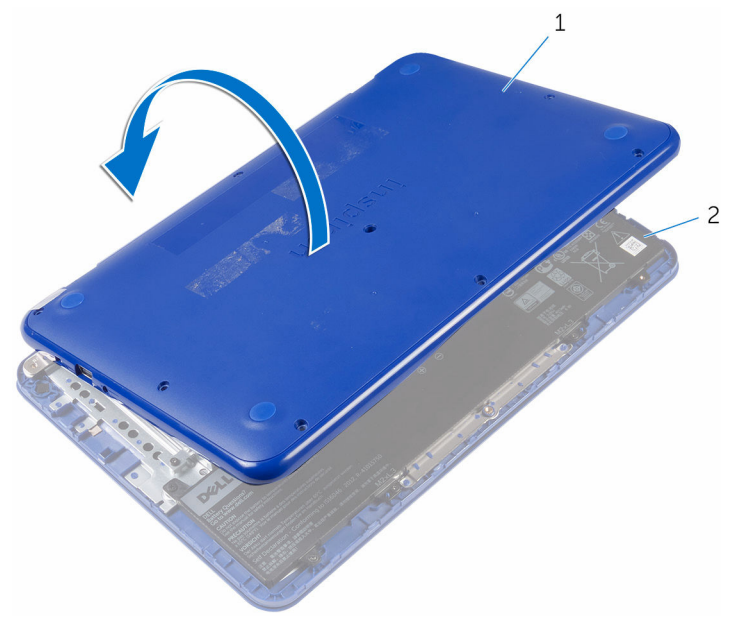

1 ベースカバーアセンブリ 2 パームレストとキーボード アセンブリ

7 <u>I/O ボード</u>を取り外します。

### ベースカバーの取り付け

▲ 警告: コンピュータ内部の作業を始める前に、お使いのコンピュータに付属の安全に関する情報を読み、「<u>コンピュータ内部の作業を始める前に</u>」の手順に従ってください。コンピュータ内部の作業を終えた後は、「<u>コンピュータ内部の作業を終えた後に</u>」の指示に従ってください。安全に関するベストプラクティスの詳細は、規制コンプライアンスに関するホームページ(www.dell.com/regulatory\_compliance)を参照してください。

#### 手順

**1** <u>I/O ボード</u>を取り付けます。

#### ▲ 注意: コンピュータの損傷を防ぐため、ベースカバーアセンブリの USB および HDMI ポートカットアウトがパームレストとキーボード アセンブリの USB および HDMI ポートに正しく揃うようにします。

- 2 ベースカバーアセンブリの USB および HDMI ポートカットアウトを USB および HDMI ポートに合わせながら、ベースカバーアセンブリをパームレ ストとキーボードアセンブリにセットします。
- 3 ベースカバーアセンブリのタブをパームレストとキーボードアセンブリの スロットに差し込み、ベースカバーアセンブリを所定の位置にはめ込みま す。
- 4 ベースカバーアセンブリをパームレストとキーボードアセンブリに固定す るネジを取り付けます。
- 5 ネジキャップをベースカバーアセンブリに取り付けます。

## バッテリーの取り外し

▲ 警告: コンピュータ内部の作業を始める前に、お使いのコンピュータに付属の安全に関する情報を読み、「<u>コンピュータ内部の作業を始める前に</u>」の手順に従ってください。コンピュータ内部の作業を終えた後は、「<u>コンピュータ内部の作業を終えた後に</u>」の指示に従ってください。安全に関するベストプラクティスの詳細は、規制コンプライアンスに関するホームページ(www.dell.com/regulatory\_compliance)を参照してください。

### 作業を開始する前に

「<u>ベースカバーの取り外し</u>」の手順1から6に従ってください。

#### 手順

1 バッテリケーブルをシステム基板から外します。

バッテリーをキーボードをパームレストとキーボードアセンブリに固定しているネジを外します。

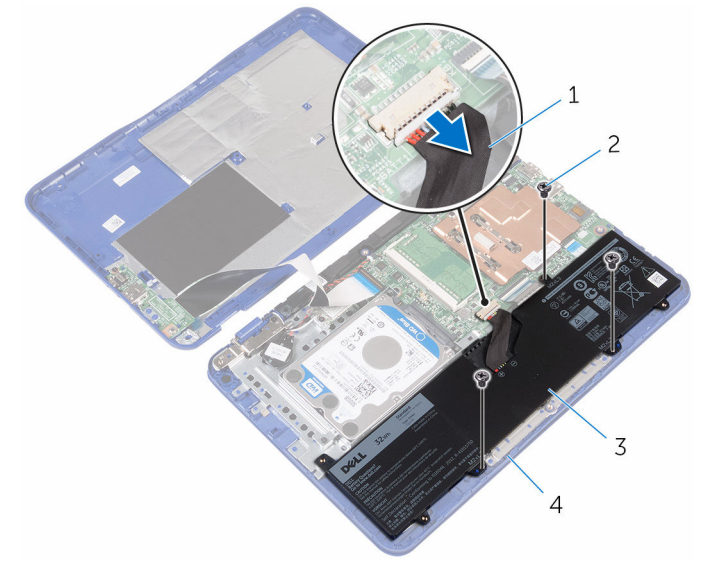

- 1 バッテリーケーブル 2 ネジ(3)
- 3 バッテリ 4 パームレストとキーボード アセンブリ
- **3** バッテリーを傾けて (ハードドライブでの設定にのみ適用)、バッテリーの タブをハードドライブブラケットから外します。

4 バッテリーを持ち上げて、パームレストとキーボードアセンブリから取り外します。

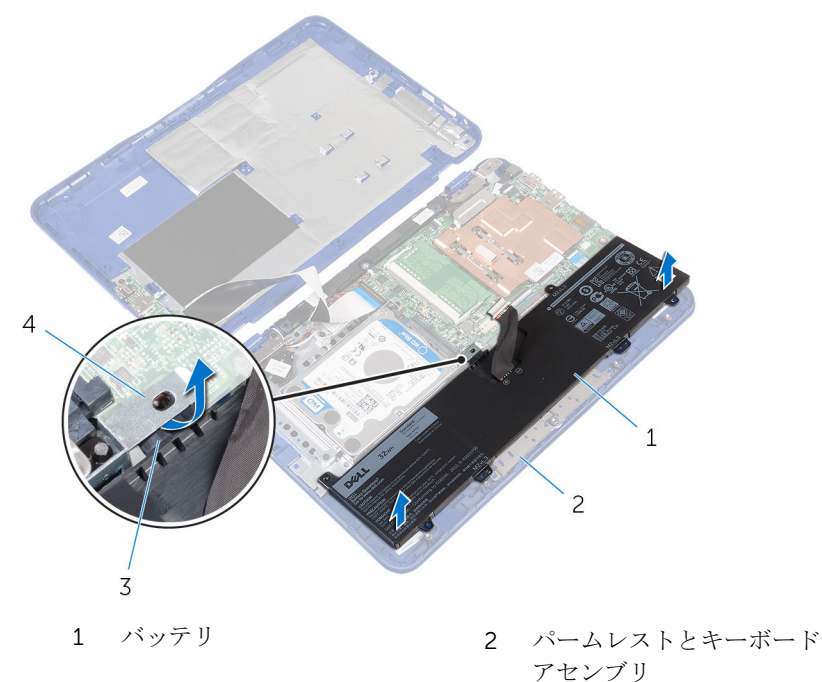

- 3 タブ
- 4 ハードドライブブラケット
- 5 「<u>I/O ボードの取り外し</u>」の手順1に従ってください。

6 コンピュータを表にしてディスプレイを開き、電源ボタンを5秒間押し続け、システム基板の静電気を除去します。

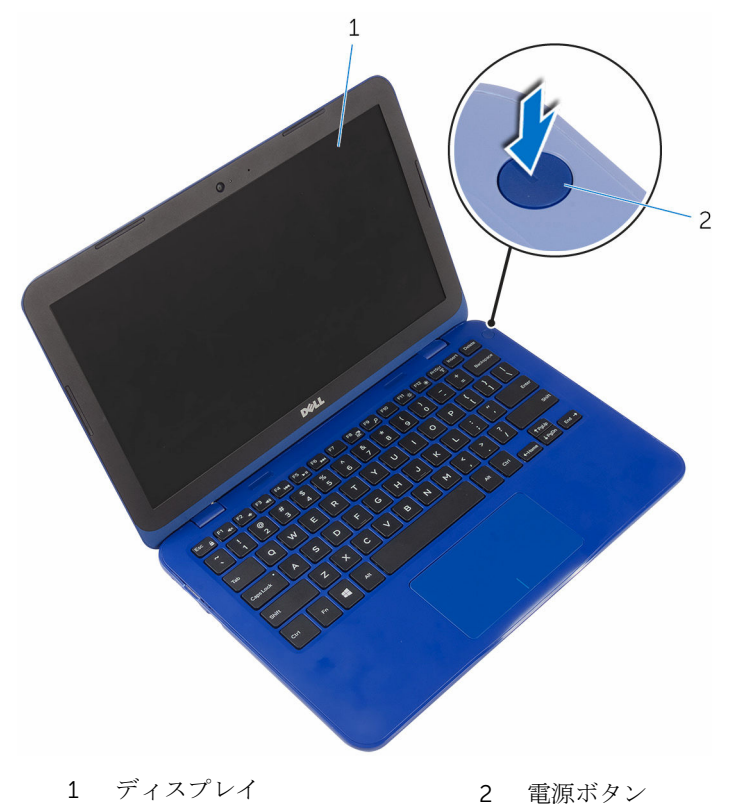

## バッテリーの取り付け

▲ 警告: コンピュータ内部の作業を始める前に、お使いのコンピュータに付属の安全に関する情報を読み、「<u>コンピュータ内部の作業を始める前に</u>」の手順に従ってください。コンピュータ内部の作業を終えた後は、「<u>コンピュータ内部の作業を終えた後に</u>」の指示に従ってください。安全に関するベストプラクティスの詳細は、規制コンプライアンスに関するホームページ(www.dell.com/regulatory\_compliance)を参照してください。

### 手順

- **1** 「<u>I/O ボードの取り付け</u>」の手順4に従ってください。
- バッテリーのタブ (ハードドライブでの設定にのみ適用)をハードドライブ ブラケットの下にスライドさせて、バッテリーをパームレストとキーボード アセンブリにセットします。
- 3 バッテリーのネジ穴をパームレストとキーボードアセンブリのネジ穴に合わせます。
- 4 バッテリーをパームレストとキーボードアセンブリに固定するネジを取り 付けます。
- 5 バッテリーケーブルをシステム基板に接続します。

### 作業を終えた後に

「<u>ベースカバー</u>の取り付け」の手順2から5に従ってください。

# I/O ボードの取り外し

▲ 警告: コンピュータ内部の作業を始める前に、お使いのコンピュータに付属の安全に関する情報を読み、「<u>コンピュータ内部の作業を始める前に</u>」の手順に従ってください。コンピュータ内部の作業を終えた後は、「<u>コンピュータ内部の作業を終えた後に</u>」の指示に従ってください。安全に関するベストプラクティスの詳細は、規制コンプライアンスに関するホームページ(www.dell.com/regulatory\_compliance)を参照してください。

### 作業を開始する前に

- 1 「<u>ベースカバーの取り外し</u>」の手順1から6に従ってください。
- 2 <u>バッテリー</u>を取り外します。

#### 手順

- 1 ラッチを開き、I/O ボードケーブルをシステム基板から外します。
- 2 I/O ボードをベースカバーに固定しているネジを外します。
- 3 固定タブを押して、I/O ボードをベースカバーから外します。

4 I/O ボードをスライドさせて持ち上げ、ベースカバーから取り外します。

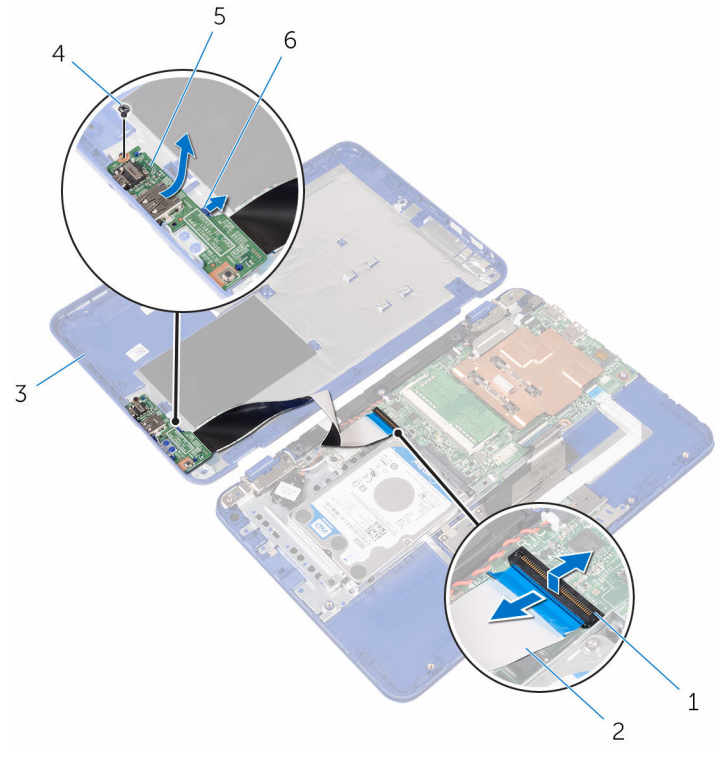

| 1 | ラッチ    | 2 | I/O ボードケーブル |
|---|--------|---|-------------|
| 3 | ベースカバー | 4 | ネジ          |

- 5 I/O ボード
- 6 固定タブ

5 ラッチを開き、I/O ボードケーブルを I/O ボードから外します。

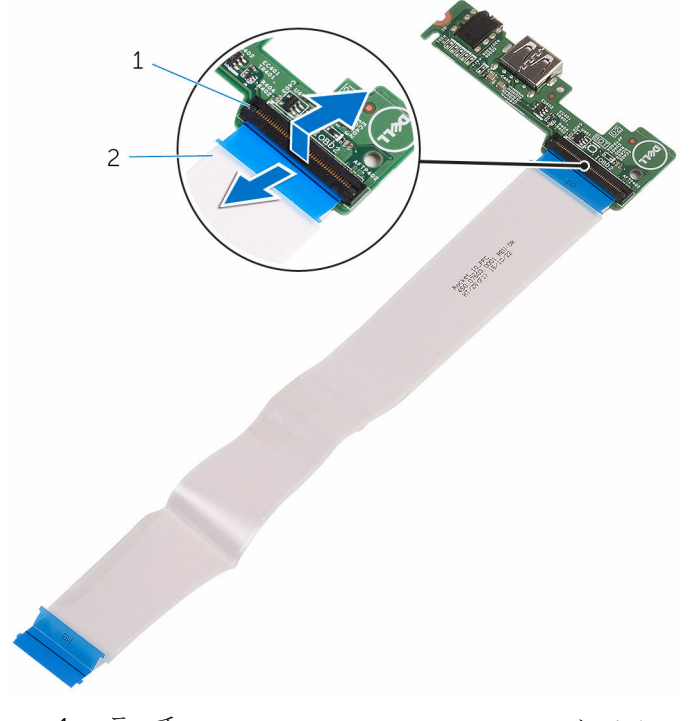

1 ラッチ

2 I/O ボードケーブル

# I/O ボードの取り付け

▲ 警告: コンピュータ内部の作業を始める前に、お使いのコンピュータに付属の安全に関する情報を読み、「<u>コンピュータ内部の作業を始める前に</u>」の手順に従ってください。コンピュータ内部の作業を終えた後は、「<u>コンピュータ内部の作業を終えた後に</u>」の指示に従ってください。安全に関するベストプラクティスの詳細は、規制コンプライアンスに関するホームページ(www.dell.com/regulatory\_compliance)を参照してください。

#### 手順

- I/O ボードケーブルを I/O ボードのコネクタに差し込み、ラッチを閉じてケ ーブルを固定します。
- I/O ボードのポートをベースカバーのスロットに挿入し、I/O ボードを所定 の位置にはめ込みます。
- **3** I/O ボードのネジ穴をベースカバーのネジ穴の位置に合わせてネジを取り 付けます。
- 4 I/Oボードケーブルをシステム基板のコネクタに差し込み、ラッチを閉じて ケーブルを固定します。

### 作業を終えた後に

- **1** <u>バッテリー</u>を取り付けます。
- **2** 「<u>ベースカバーの取り付け</u>」の手順2から5に従ってください。

# メモリモジュールの取り外し

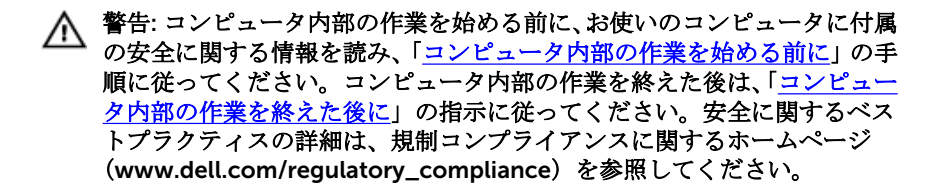

### 作業を開始する前に

- 1 「<u>ベースカバーの取り外し</u>」の手順1から6に従ってください。
- 2 <u>バッテリー</u>を取り外します。

#### 手順

1 メモリモジュールスロットの両端にある固定クリップを、メモリモジュール が持ち上がるまで指先で慎重に広げます。

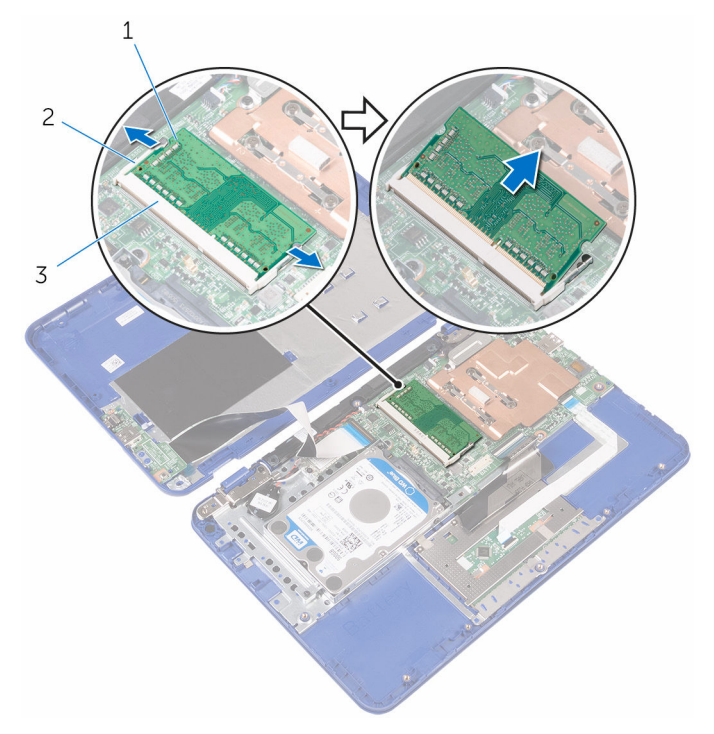

2 メモリモジュールをメモリモジュールスロットから取り外します。

- 1 メモリモジュール
- 2 固定クリップ(2)
- 3 メモリモジュールスロット

# メモリモジュールの取り付け

▲ 警告: コンピュータ内部の作業を始める前に、お使いのコンピュータに付属の安全に関する情報を読み、「<u>コンピュータ内部の作業を始める前に</u>」の手順に従ってください。コンピュータ内部の作業を終えた後は、「<u>コンピュータ内部の作業を終えた後に</u>」の指示に従ってください。安全に関するベストプラクティスの詳細は、規制コンプライアンスに関するホームページ(www.dell.com/regulatory\_compliance)を参照してください。

#### 手順

メモリモジュールの切り込みをメモリモジュールスロットのタブに合わせます。

- 2 メモリモジュールを傾けてメモリモジュールスロットにしっかりと差し込み、カチッと所定の位置に収まるまで押し下げます。
  - メモ:カチッという感触がない場合は、メモリモジュールを取り外して、もう一度差し込んでください。

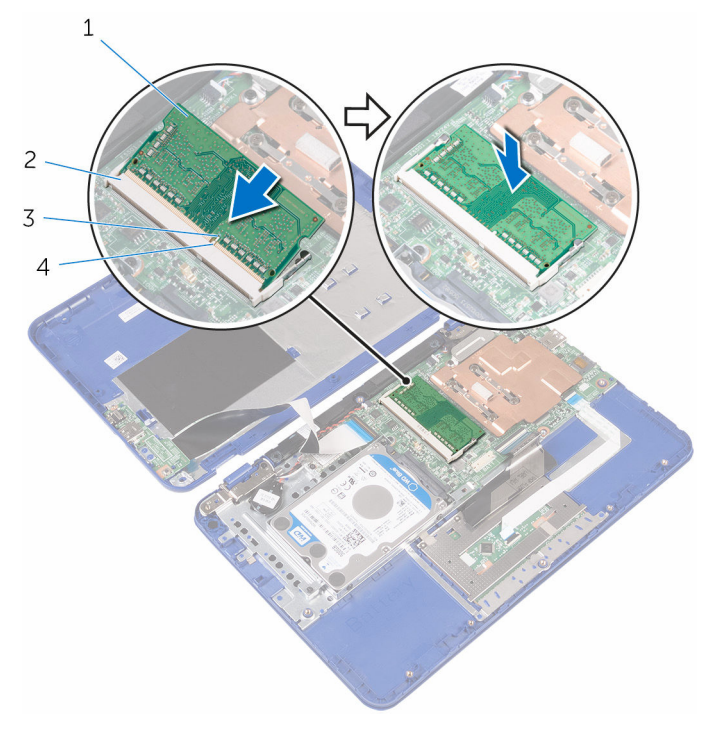

- 1 メモリモジュール
- 3 切り込み

- 2 メモリモジュールスロット
- 4 タブ

### 作業を終えた後に

- **1** <u>バッテリー</u>を取り付けます。
- 2 「<u>ベースカバーの取り付け</u>」の手順2から5に従ってください。

## ハードドライブの取り外し

▲ 警告: コンピュータ内部の作業を始める前に、お使いのコンピュータに付属 の安全に関する情報を読み、「<u>コンピュータ内部の作業を始める前に</u>」の手 順に従ってください。コンピュータ内部の作業を終えた後は、「<u>コンピュー</u> <u>タ内部の作業を終えた後に</u>」の指示に従ってください。安全に関するベス トプラクティスの詳細は、規制コンプライアンスに関するホームページ (www.dell.com/regulatory\_compliance)を参照してください。

∧ 注意: ハードドライブは壊れやすいので、取り扱いには注意してください。

△ 注意: データの損失を防ぐため、コンピュータの電源が入っている状態、またはスリープ状態のときにハードドライブを取り外さないでください。

### 作業を開始する前に

- 1 「<u>ベースカバーの取り外し</u>」の手順1から6に従ってください。
- 2 <u>バッテリー</u>を取り外します。

#### 手順

 ハードドライブアセンブリをパームレストとキーボードアセンブリに固定 しているネジを外します。  ハードドライブアセンブリをスライドさせて持ち上げ、パームレストとキー ボードアセンブリから取り外します。

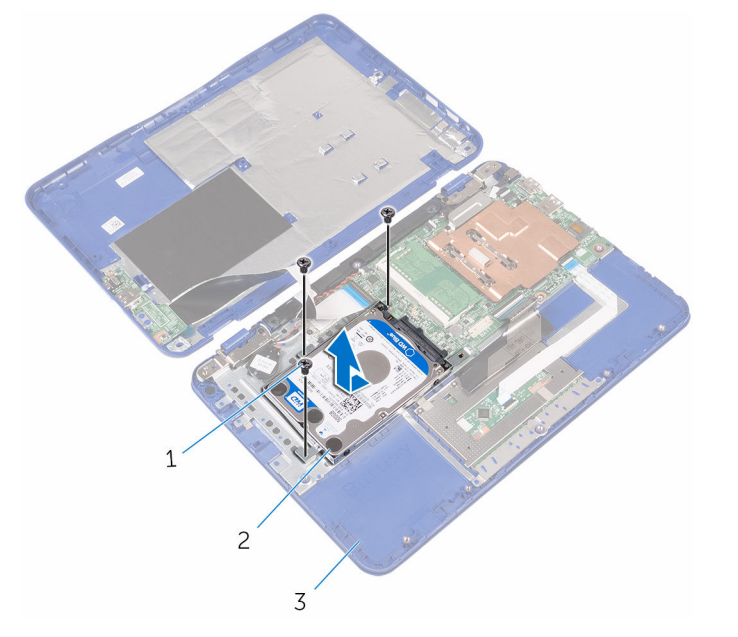

- 1 ネジ (3) 2 ハードドライブアセンブリ
- 3 パームレストとキーボード アセンブリ
- **3** ハードドライブにハードドライブブラケットを固定しているネジを外しま す。

4 ハードドライブを持ち上げてハードドライブブラケットから取り外します。

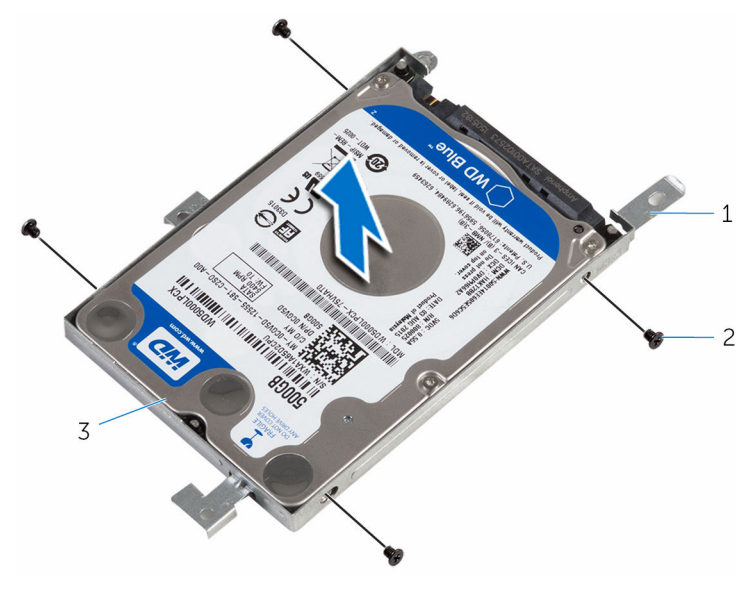

- 1 ハードドライブブラケット 2 ネジ(4)
- 3 ハードドライブ

## ハードドライブの取り付け

▲ 警告: コンピュータ内部の作業を始める前に、お使いのコンピュータに付属の安全に関する情報を読み、「<u>コンピュータ内部の作業を始める前に</u>」の手順に従ってください。コンピュータ内部の作業を終えた後は、「<u>コンピュータ内部の作業を終えた後に</u>」の指示に従ってください。安全に関するベストプラクティスの詳細は、規制コンプライアンスに関するホームページ(www.dell.com/regulatory\_compliance)を参照してください。

∧ 注意: ハードドライブは壊れやすいので、取り扱いには注意してください。

#### 手順

- ハードドライブのネジ穴をハードドライブブラケットのネジ穴に合わせます。
- ハードドライブブラケットをハードドライブに固定するネジを取り付けます。
- ハードドライブアセンブリをスライドさせて、システム基板のコネクタに接続します。
- 4 ハードドライブアセンブリのネジ穴をパームレストとキーボードアセンブ リのネジ穴に合わせます。
- 5 ハードドライブアセンブリをパームレストとキーボードアセンブリに固定 するネジを取り付けます。

### 作業を終えた後に

- **1** <u>バッテリー</u>を取り付けます。
- **2** 「<u>ベースカバーの取り付け</u>」の手順2から5に従ってください。

## 電源アダプタポートの取り外し

▲ 警告: コンピュータ内部の作業を始める前に、お使いのコンピュータに付属の安全に関する情報を読み、「<u>コンピュータ内部の作業を始める前に</u>」の手順に従ってください。コンピュータ内部の作業を終えた後は、「<u>コンピュータ内部の作業を終えた後に</u>」の指示に従ってください。安全に関するベストプラクティスの詳細は、規制コンプライアンスに関するホームページ(www.dell.com/regulatory\_compliance)を参照してください。

### 作業を開始する前に

- 1 「<u>ベースカバーの取り外し</u>」の手順1から6に従ってください。
- 2 <u>バッテリー</u>を取り外します。

#### 手順

- 1 電源アダプタポートケーブルをシステム基板から外します。
- 2 電源アダプタポートをパームレストとキーボードアセンブリに固定しているネジを外します。

**3** 電源アダプタポートをケーブルとともに持ち上げて、パームレストとキーボ ードアセンブリから取り外します。

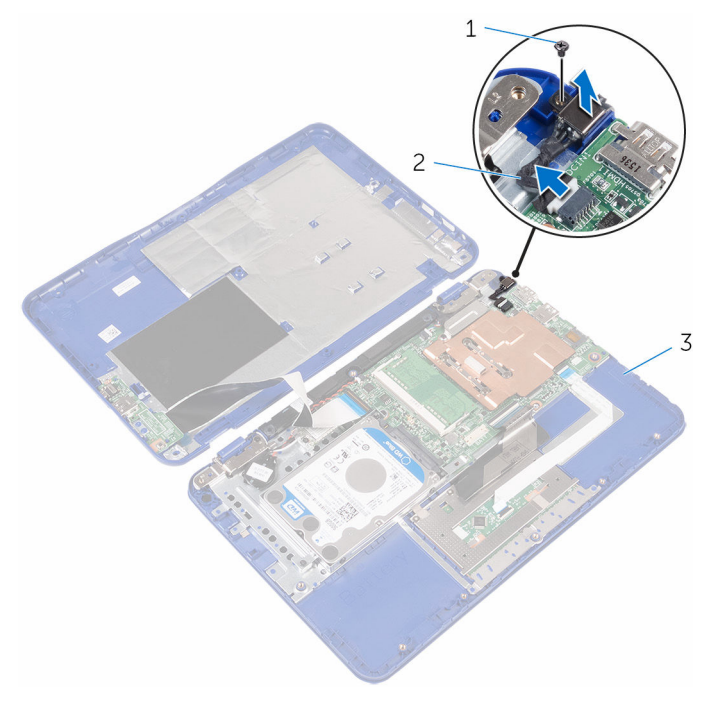

1 ネジ

- 2 電源アダプタポートケーブ ル
- 3 パームレストとキーボード アセンブリ

# 電源アダプタポートの取り付け

▲ 警告: コンピュータ内部の作業を始める前に、お使いのコンピュータに付属の安全に関する情報を読み、「<u>コンピュータ内部の作業を始める前に</u>」の手順に従ってください。コンピュータ内部の作業を終えた後は、「<u>コンピュータ内部の作業を終えた後に</u>」の指示に従ってください。安全に関するベストプラクティスの詳細は、規制コンプライアンスに関するホームページ(www.dell.com/regulatory\_compliance)を参照してください。

#### 手順

- 電源アダプタポートをパームレストとキーボードアセンブリのスロットに 差し込みます。
- 2 電源アダプタポートのネジ穴をパームレストとキーボードアセンブリのネジ穴に合わせます。
- 3 電源アダプタポートをパームレストとキーボードアセンブリに固定するネジを取り付けます。
- 4 電源アダプタポートケーブルをシステム基板に接続します。

### 作業を終えた後に

- 1 <u>バッテリー</u>を取り付けます。
- **2** 「<u>ベースカバーの取り付け</u>」の手順2から5に従ってください。
# ワイヤレスカードの取り外し

▲ 警告: コンピュータ内部の作業を始める前に、お使いのコンピュータに付属の安全に関する情報を読み、「<u>コンピュータ内部の作業を始める前に</u>」の手順に従ってください。コンピュータ内部の作業を終えた後は、「<u>コンピュータ内部の作業を終えた後に</u>」の指示に従ってください。安全に関するベストプラクティスの詳細は、規制コンプライアンスに関するホームページ(www.dell.com/regulatory\_compliance)を参照してください。

### 作業を開始する前に

- **1** 「<u>ベースカバーの取り外し</u>」の手順1から6に従ってください。
- 2 <u>バッテリー</u>を取り外します。
- **3** 「<u>I/O ボードの取り外し</u>」の手順1に従ってください。

- ワイヤレスカードをパームレストとキーボードアセンブリに固定している ネジを外します。
- ワイヤレスカードブラケットを持ち上げて、ワイヤレスカードから取り外します。
- 3 アンテナケーブルをワイヤレスカードから外します。

4 ワイヤレスカードをスライドさせて、システム基板のワイヤレスカードスロットから取り外します。

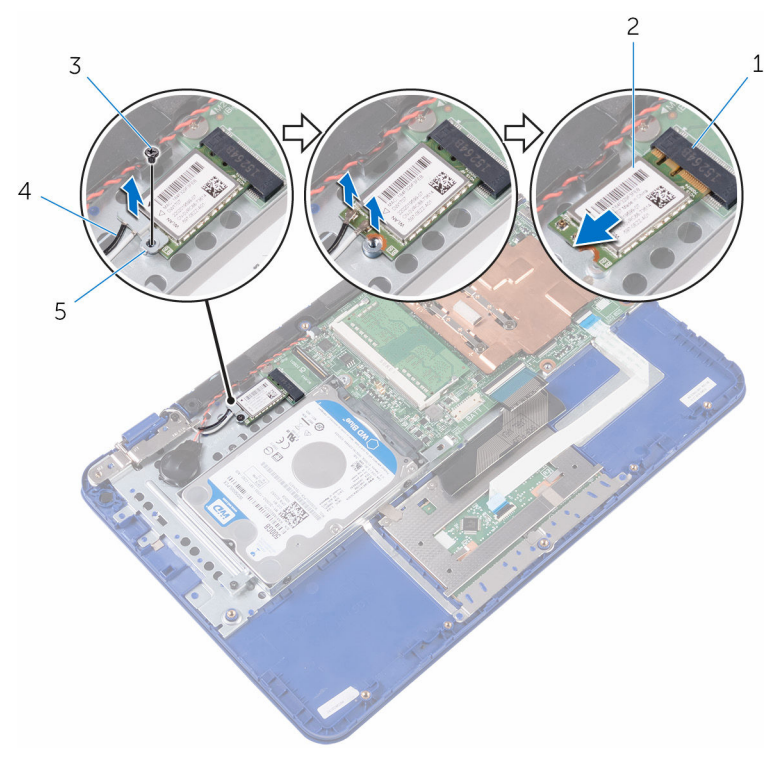

- 1 ワイヤレスカードスロット 2 ワイヤレスカード
- 3 ネジ

- 4 アンテナケーブル (2)
- 5 ワイヤレスカードブラケット

# ワイヤレスカードの取り付け

▲ 警告: コンピュータ内部の作業を始める前に、お使いのコンピュータに付属の安全に関する情報を読み、「<u>コンピュータ内部の作業を始める前に</u>」の手順に従ってください。コンピュータ内部の作業を終えた後は、「<u>コンピュータ内部の作業を終えた後に</u>」の指示に従ってください。安全に関するベストプラクティスの詳細は、規制コンプライアンスに関するホームページ(www.dell.com/regulatory\_compliance)を参照してください。

#### 手順

## △ 注意: ワイヤレスカードへの損傷を避けるため、カードの下にケーブルを置かないでください。

- 1 ワイヤレスカードの切り込みをシステム基板のワイヤレスカードスロット のタブに合わせます。
- 2 ワイヤレスカードをシステム基板のワイヤレスカードスロットに差し込み ます。
- アンテナケーブルをワイヤレスカードに接続します。
   次の表に、お使いのコンピュータがサポートするワイヤレスカード用アンテ ナケーブルの色分けを示します。

| ワイヤレスカードのコネクタ | アンテナケーブルの色 |
|---------------|------------|
| メイン (白色の三角形)  | 白色         |
| 補助(黒色の三角形)    | 黒色         |

4 ワイヤレスカードとワイヤレスカードブラケットのネジ穴をパームレスト とキーボードアセンブリのネジ穴に合わせます。 5 ワイヤレスカードをパームレストとキーボードアセンブリに固定するネジ を取り付けます。

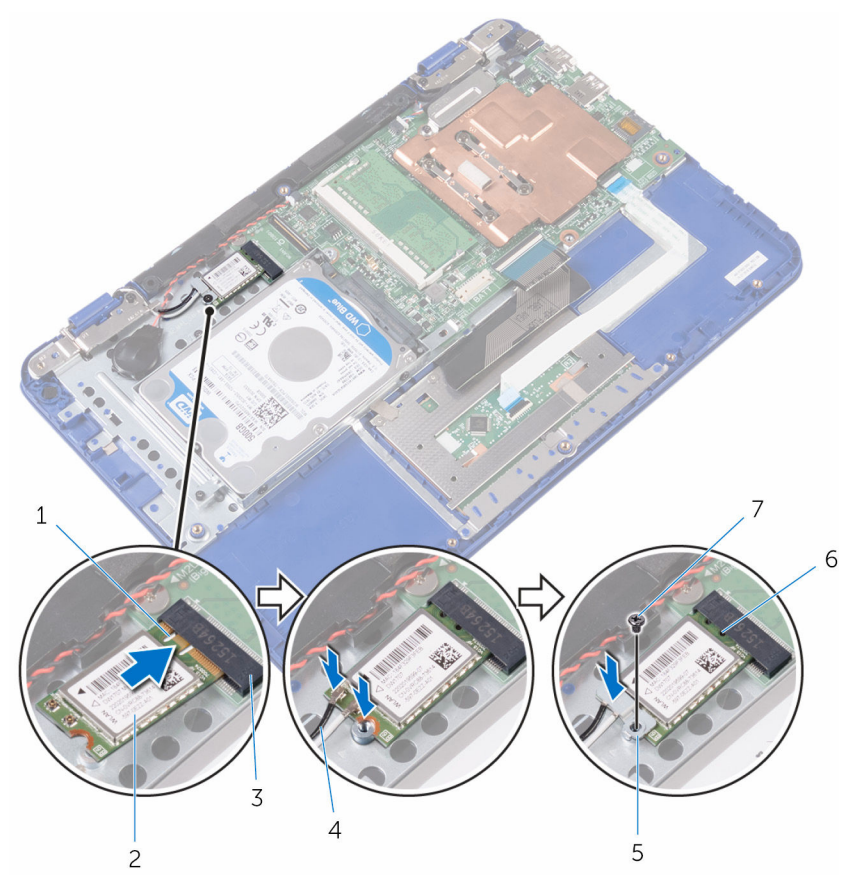

- 1 切り込み
- 3 ワイヤレスカードスロット
- ワイヤレスカードブラケッ 6 タブ 5 1
- 7 ネジ

### 作業を終えた後に

**1** <u>バッテリー</u>を取り付けます。

- 2 ワイヤレスカード
- 4 アンテナケーブル (2)

- **2** 「<u>ベースカバーの取り付け</u>」の手順2から5に従ってください。
- **3** 「<u>I/O ボードの取り付け</u>」の手順4に従ってください。

# コイン型電池の取り外し

- ▲ 警告: コンピュータ内部の作業を始める前に、お使いのコンピュータに付属の安全に関する情報を読み、「<u>コンピュータ内部の作業を始める前に</u>」の手順に従ってください。コンピュータ内部の作業を終えた後は、「<u>コンピュータ内部の作業を終えた後に</u>」の指示に従ってください。安全に関するベストプラクティスの詳細は、規制コンプライアンスに関するホームページ(www.dell.com/regulatory\_compliance)を参照してください。
- △ 注意: コイン型電池を取り外すと、BIOS セットアッププログラムの設定が デフォルトにリセットされます。コイン型電池を取り外す前に、BIOS セッ トアッププログラムの設定をメモしておくことをお勧めします。

### 作業を開始する前に

- **1** 「<u>ベースカバーの取り外し</u>」の手順1から6に従ってください。
- 2 <u>バッテリー</u>を取り外します。
- 3 「<u>I/O ボードの取り外し</u>」の手順1に従ってください。
- 4 <u>ワイヤレスカード</u>を取り外します。

- 1 コイン型電池ケーブルをシステム基板から外します。
- 2 コイン型電池ケーブルをスピーカーの配線ガイドから取り外します。

**3** コイン型電池を慎重にはがして持ち上げ、パームレストとキーボードアセン ブリから取り外します。

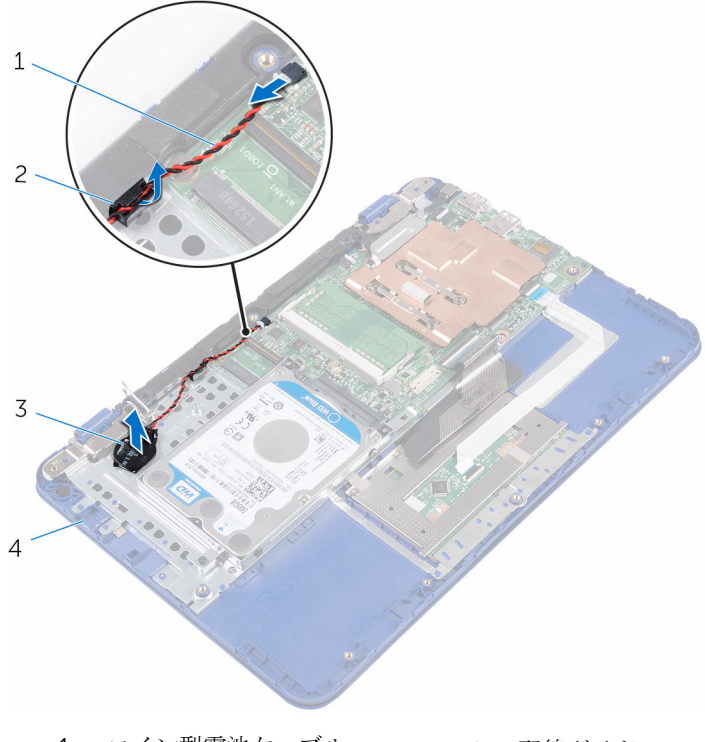

- 1 コイン型電池ケーブル
- 3 コイン型電池

- 2 配線ガイド
- 4 パームレストとキーボード アセンブリ

# コイン型電池の取り付け

▲ 警告: コンピュータ内部の作業を始める前に、お使いのコンピュータに付属の安全に関する情報を読み、「<u>コンピュータ内部の作業を始める前に</u>」の手順に従ってください。コンピュータ内部の作業を終えた後は、「<u>コンピュータ内部の作業を終えた後に</u>」の指示に従ってください。安全に関するベストプラクティスの詳細は、規制コンプライアンスに関するホームページ(www.dell.com/regulatory\_compliance)を参照してください。

#### 手順

- 1 コイン型電池をパームレストとキーボードアセンブリに貼り付けます。
- 2 コイン型電池ケーブルをスピーカーの配線ガイドを通して配線します。
- 3 コイン型電池ケーブルをシステム基板に接続します。

### 作業を終えた後に

- 1 <u>ワイヤレスカード</u>を取り付けます。
- 2 「I/O ボードの取り付け」の手順4に従ってください。
- 3 <u>バッテリー</u>を取り付けます。
- 4 「<u>ベースカバーの取り付け</u>」の手順2から5に従ってください。

# タッチパッドの取り外し

▲ 警告: コンピュータ内部の作業を始める前に、お使いのコンピュータに付属の安全に関する情報を読み、「<u>コンピュータ内部の作業を始める前に</u>」の手順に従ってください。コンピュータ内部の作業を終えた後は、「<u>コンピュータ内部の作業を終えた後に</u>」の指示に従ってください。安全に関するベストプラクティスの詳細は、規制コンプライアンスに関するホームページ(www.dell.com/regulatory\_compliance)を参照してください。

### 作業を開始する前に

- 1 「<u>ベースカバーの取り外し</u>」の手順1から6に従ってください。
- 2 <u>バッテリー</u>を取り外します。

- **1** ラッチを開き、タッチパッドケーブルをタッチパッドから外します。
- **2** タッチパッドからテープをはがします。

**3** キーボードケーブルを持ち上げて、タッチパッドをパームレストとキーボー ドアセンブリに固定しているネジを外せるようにします。

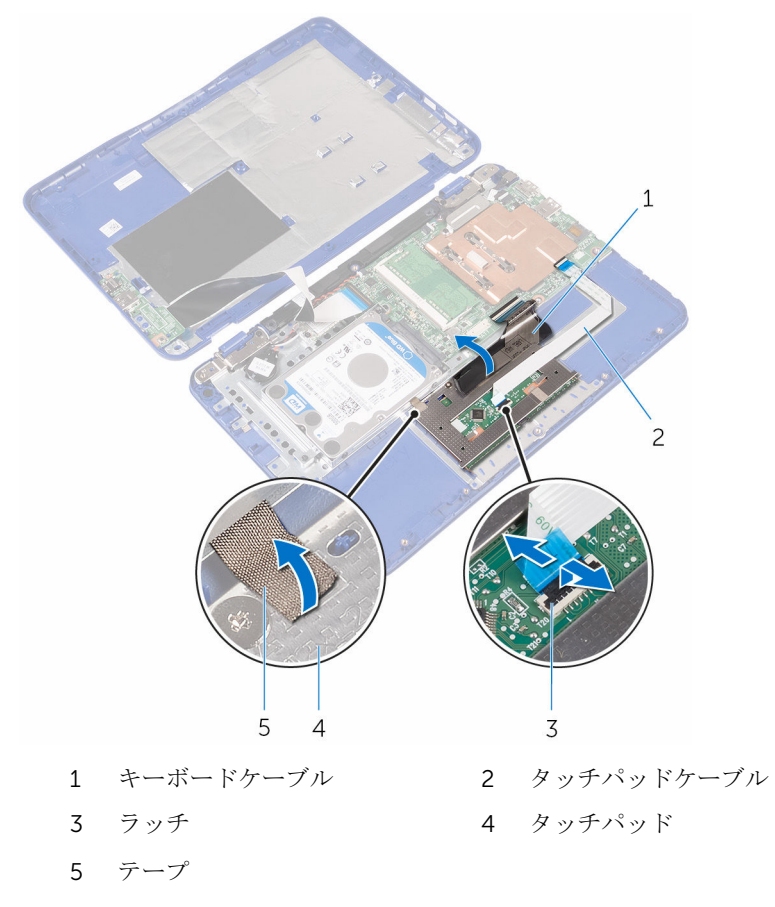

4 タッチパッドをパームレストとキーボードアセンブリに固定しているネジ を外します。

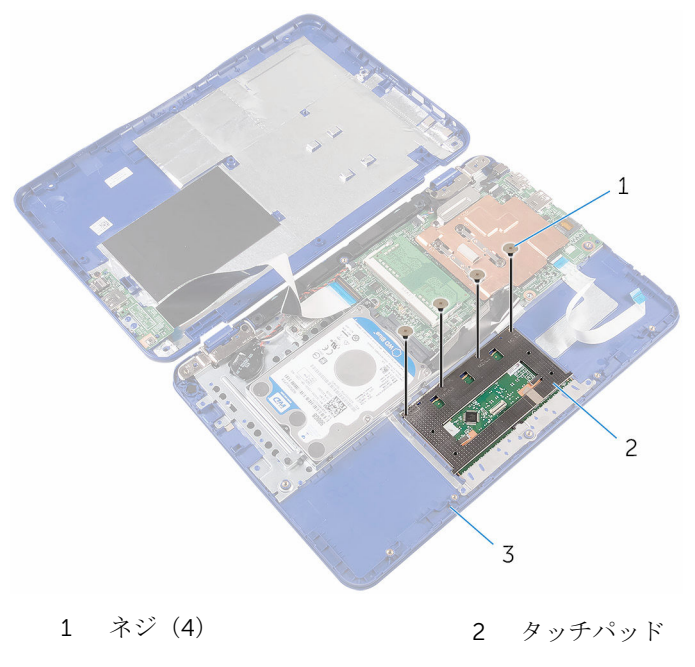

3 パームレストとキーボード アセンブリ 5 タッチパッドをスライドさせて持ち上げ、パームレストとキーボードアセン ブリから取り外します。

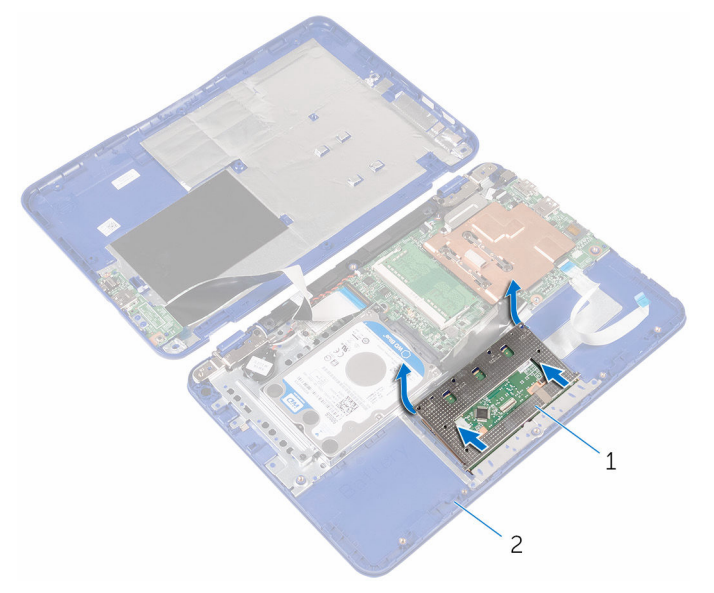

1 タッチパッド 2 パームレストとキーボード アセンブリ

# タッチパッドの取り付け

▲ 警告: コンピュータ内部の作業を始める前に、お使いのコンピュータに付属の安全に関する情報を読み、「<u>コンピュータ内部の作業を始める前に</u>」の手順に従ってください。コンピュータ内部の作業を終えた後は、「<u>コンピュータ内部の作業を終えた後に</u>」の指示に従ってください。安全に関するベストプラクティスの詳細は、規制コンプライアンスに関するホームページ(www.dell.com/regulatory\_compliance)を参照してください。

- タッチパッドのタブをパームレストとキーボードアセンブリのスロットに 差し込みます。
- タッチパッドのネジ穴をパームレストとキーボードアセンブリのネジ穴に 合わせます。
- 3 タッチパッドをパームレストとキーボードアセンブリに固定するネジを取り付けます。
- 4 パームレストとキーボードアセンブリを裏返します。

5 透明シートとパームレスト / キーボードアセンブリの間に隙間を作るよう にします。

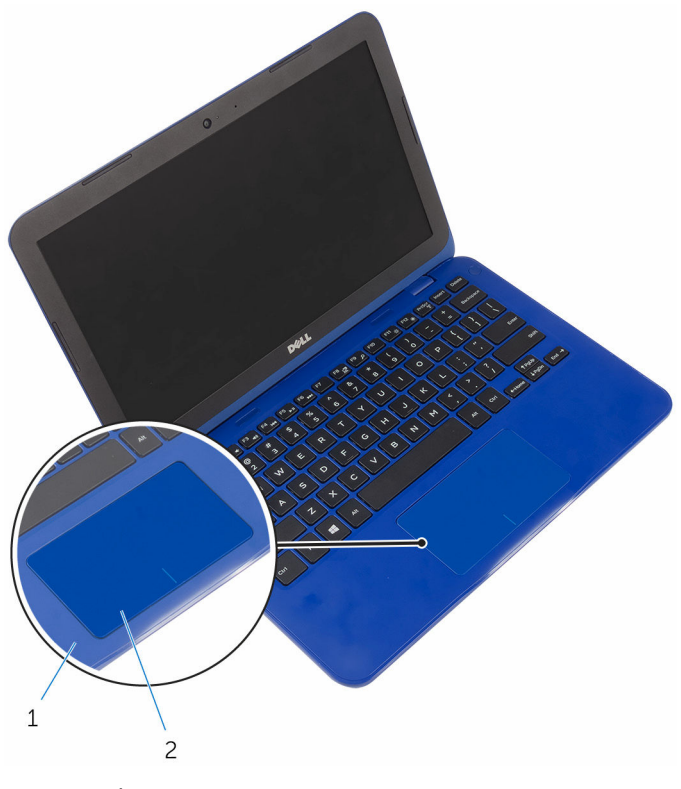

1 透明シート

2 パームレストとキーボード アセンブリ

- **6** タッチパッドにテープを貼り付けます。
- 7 タッチパッドケーブルをタッチパッドのコネクタに差し込み、ラッチを閉じ てケーブルを固定します。

### 作業を終えた後に

- **1** <u>バッテリー</u>を取り付けます。
- **2** 「<u>ベースカバーの取り付け</u>」の手順2から5に従ってください。

# スピーカーの取り外し

▲ 警告: コンピュータ内部の作業を始める前に、お使いのコンピュータに付属の安全に関する情報を読み、「<u>コンピュータ内部の作業を始める前に</u>」の手順に従ってください。コンピュータ内部の作業を終えた後は、「<u>コンピュータ内部の作業を終えた後に</u>」の指示に従ってください。安全に関するベストプラクティスの詳細は、規制コンプライアンスに関するホームページ(www.dell.com/regulatory\_compliance)を参照してください。

## 作業を開始する前に

- 1 「<u>ベースカバーの取り外し</u>」の手順1から6に従ってください。
- 2 <u>バッテリー</u>を取り外します。
- 3 「<u>I/O ボードの取り外し</u>」の手順1に従ってください。

- 1 スピーカーケーブルをシステム基板から外します。
- 2 コイン型電池ケーブルをスピーカーの配線ガイドから取り外します。

**3** スピーカーのゴム製スタブを外し、スピーカーを持ち上げてパームレストと キーボードアセンブリから取り外します。

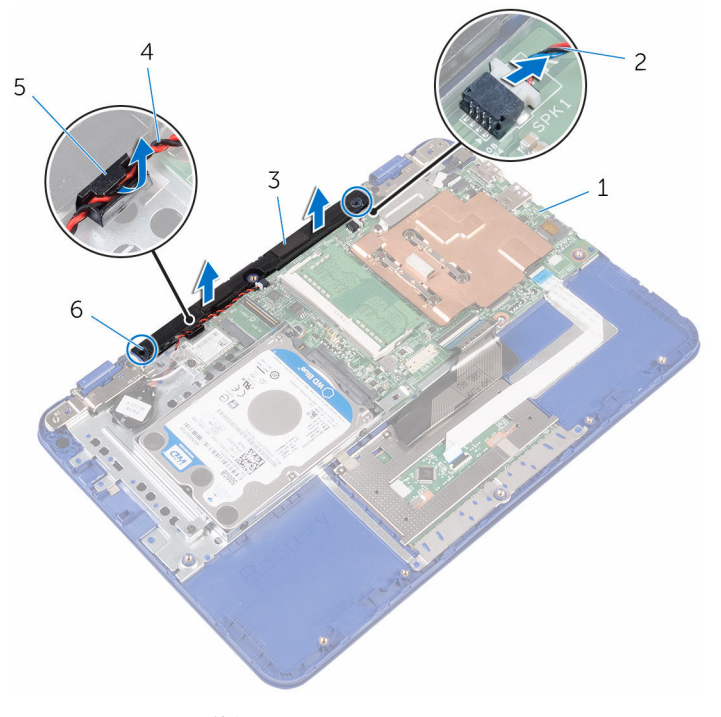

- 1 システム基板
- 3 スピーカー
- 5 配線ガイド

- 2 スピーカーケーブル
- 4 コイン型電池ケーブル
- 6 ゴム製スタブ(2)

# スピーカーの取り付け

▲ 警告: コンピュータ内部の作業を始める前に、お使いのコンピュータに付属の安全に関する情報を読み、「<u>コンピュータ内部の作業を始める前に</u>」の手順に従ってください。コンピュータ内部の作業を終えた後は、「<u>コンピュータ内部の作業を終えた後に</u>」の指示に従ってください。安全に関するベストプラクティスの詳細は、規制コンプライアンスに関するホームページ(www.dell.com/regulatory\_compliance)を参照してください。

#### 手順

- スピーカーのゴム製スタブをパームレストとキーボードアセンブリのスロ ットに差し込み、スピーカーを所定の位置にはめ込みます。
- 2 コイン型電池ケーブルをスピーカーの配線ガイドを通して配線します。
- 3 システム基板にスピーカーケーブルを接続します。

### 作業を終えた後に

- **1** 「<u>I/O ボードの取り付け</u>」の手順4に従ってください。
- **2** <u>バッテリー</u>を取り付けます。
- **3** 「<u>ベースカバーの取り付け</u>」の手順2から5に従ってください。

ディスプレイアセンブリの取り 外し

▲ 警告: コンピュータ内部の作業を始める前に、お使いのコンピュータに付属の安全に関する情報を読み、「<u>コンピュータ内部の作業を始める前に</u>」の手順に従ってください。コンピュータ内部の作業を終えた後は、「<u>コンピュータ内部の作業を終えた後に</u>」の指示に従ってください。安全に関するベストプラクティスの詳細は、規制コンプライアンスに関するホームページ(www.dell.com/regulatory\_compliance)を参照してください。

## 作業を開始する前に

- 1 「<u>ベースカバーの取り外し</u>」の手順1から6に従ってください。
- 2 <u>バッテリー</u>を取り外します。
- 3 「I/O ボードの取り外し」の手順1に従ってください。
- **4** <u>ワイヤレスカード</u>を取り外します。

- ディスプレイケーブルブラケットをシステム基板に固定しているネジを外します。
- ディスプレイケーブルブラケットをスライドさせて持ち上げ、システム基板 から取り外します。

3 ラッチを開き、システム基板からディスプレイケーブルを外します。

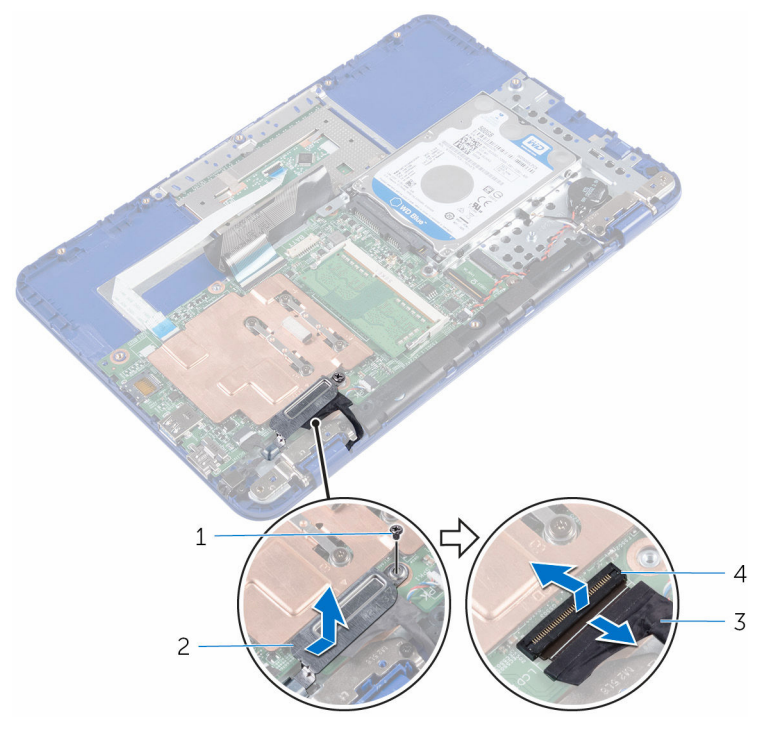

- 1 ネジ
- 3 ディスプレイケーブル
- 2 ディスプレイケーブルブラ ケット
- 4 ラッチ

4 パームレストとキーボードアセンブリを傾けて開きます。

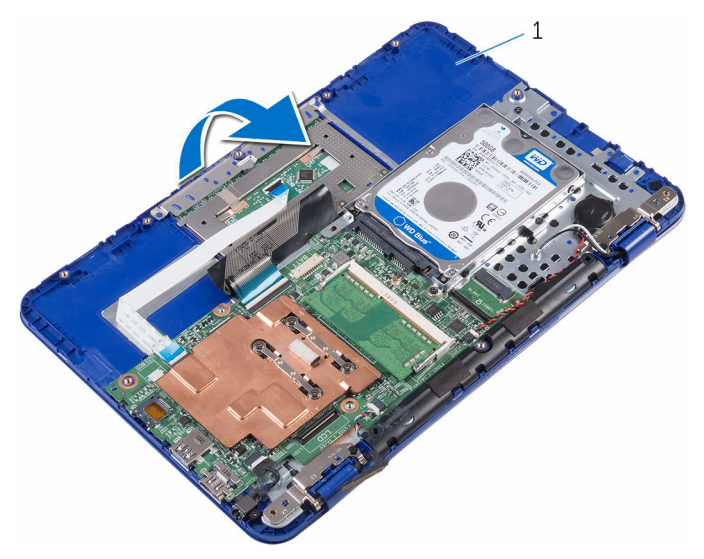

- 1 パームレストとキーボード アセンブリ
- 5 ディスプレイアセンブリをパームレストとキーボードアセンブリに固定し ているネジを外します。

6 パームレストとキーボードアセンブリをスライドさせて持ち上げ、ディスプレイアセンブリから取り外します。

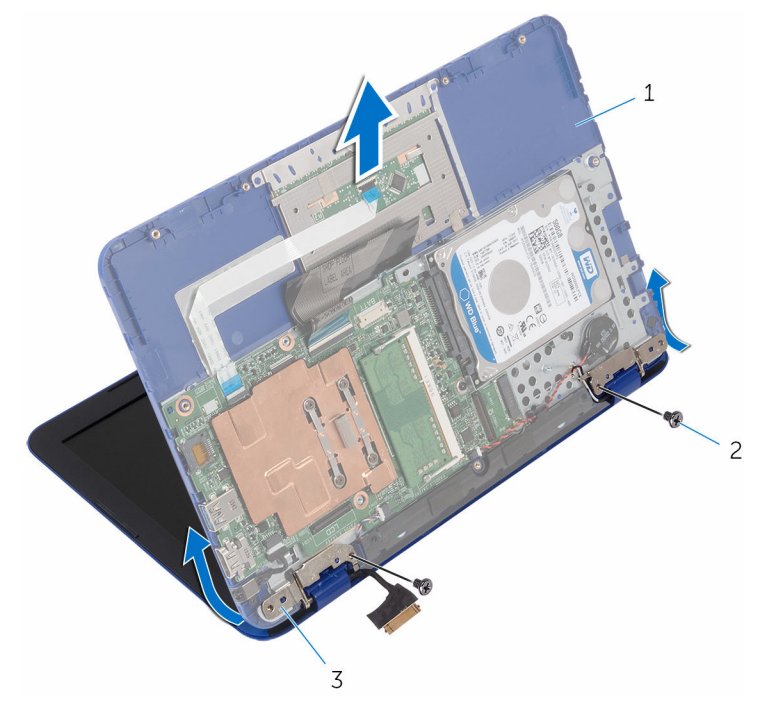

- 1 パームレストとキーボード 2 ネジ (2) アセンブリ
- 3 ディスプレイヒンジ (2)

すべての手順を実行してから、ディスプレイアセンブリを取り外します。

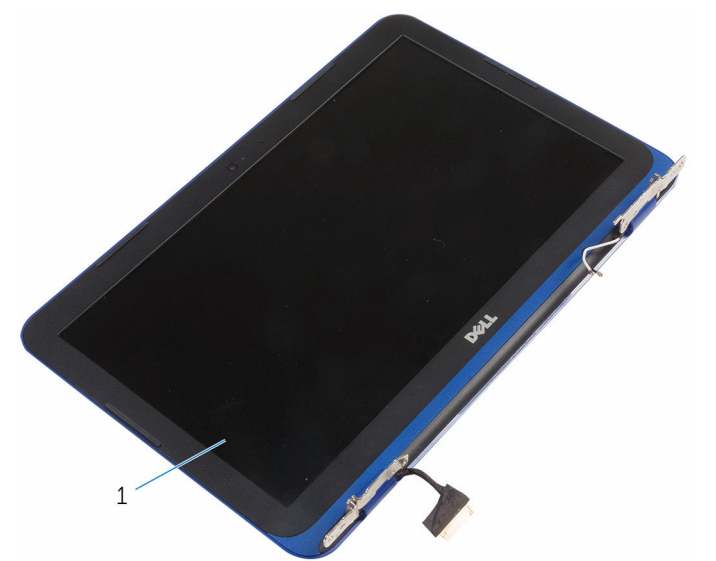

ディスプレイアセンブリの取り 付け

▲ 警告: コンピュータ内部の作業を始める前に、お使いのコンピュータに付属 の安全に関する情報を読み、「<u>コンピュータ内部の作業を始める前に</u>」の手 順に従ってください。コンピュータ内部の作業を終えた後は、「<u>コンピュー</u> <u>タ内部の作業を終えた後に</u>」の指示に従ってください。安全に関するベス トプラクティスの詳細は、規制コンプライアンスに関するホームページ (www.dell.com/regulatory\_compliance)を参照してください。

### 手順

#### △ 注意: ディスプレイ背面カバーとアンテナアセンブリを傷つけないように、 コンピュータを柔らかくてきれいな面に置きます。

- **1** ディスプレイアセンブリを平らできれいな面に置きます。
- ディスプレイヒンジのネジ穴をパームレストとキーボードアセンブリのネ ジ穴に合わせます。
- 3 ディスプレイアセンブリをパームレストとキーボードアセンブリに固定す るネジを取り付けます。
- 4 ディスプレイケーブルをシステム基板のコネクタに差し込み、ラッチを閉じてケーブルを固定します。
- 5 ディスプレイケーブルブラケットをパームレストとキーボードアセンブリのスロットに差し込みます。
- **6** ディスプレイケーブルブラケットのネジ穴をシステム基板のネジ穴に合わ せます。
- ディスプレイケーブルブラケットをシステム基板に固定するネジを取り付けます。

#### 作業を終えた後に

- **1** <u>ワイヤレスカード</u>を取り付けます。
- **2** 「<u>I/O ボードの取り付け</u>」の手順4に従ってください。
- 3 <u>バッテリー</u>を取り付けます。
- 4 「<u>ベースカバーの取り付け</u>」の手順2から5に従ってください。

## システム基板の取り外し

- ▲ 警告: コンピュータ内部の作業を始める前に、お使いのコンピュータに付属の安全に関する情報を読み、「<u>コンピュータ内部の作業を始める前に</u>」の手順に従ってください。コンピュータ内部の作業を終えた後は、「<u>コンピュータ内部の作業を終えた後に</u>」の指示に従ってください。安全に関するベストプラクティスの詳細は、規制コンプライアンスに関するホームページ(www.dell.com/regulatory\_compliance)を参照してください。
- メモ:お使いのコンピュータのサービスタグはシステム基板に保存されています。システム基板の取り付け後に、BIOS セットアッププログラムにサービスタグを入力する必要があります。
- メモ:システム基板を取り付けると、BIOS セットアッププログラムを使用 して BIOS に行った変更はすべて削除されます。システム基板を取り付け た後、必要な変更を実行する必要があります。
- メモ:システム基板からケーブルを外す前に、各コネクタの位置をメモして おき、システム基板の取り付け後に正しく元の場所に戻すことができるようにしてください。

### 作業を開始する前に

- 1 「<u>ベースカバーの取り外し</u>」の手順1から6に従ってください。
- 2 「<u>I/O ボードの取り外し</u>」の手順1に従ってください。
- 3 <u>バッテリー</u>を取り外します。
- **4** <u>メモリモジュール</u>を取り外します。
- 5 ワイヤレスカードを取り外します。
- 6 <u>ハードドライブ</u>を取り外します。

- ディスプレイケーブルブラケットをシステム基板に固定しているネジを外し、ディスプレイケーブルブラケットを持ち上げてシステム基板から取り外します。
- 2 ラッチを開き、システム基板からディスプレイケーブルを外します。
- 3 スピーカーケーブルをシステム基板から外します。

4 コイン型電池ケーブルをシステム基板から外します。

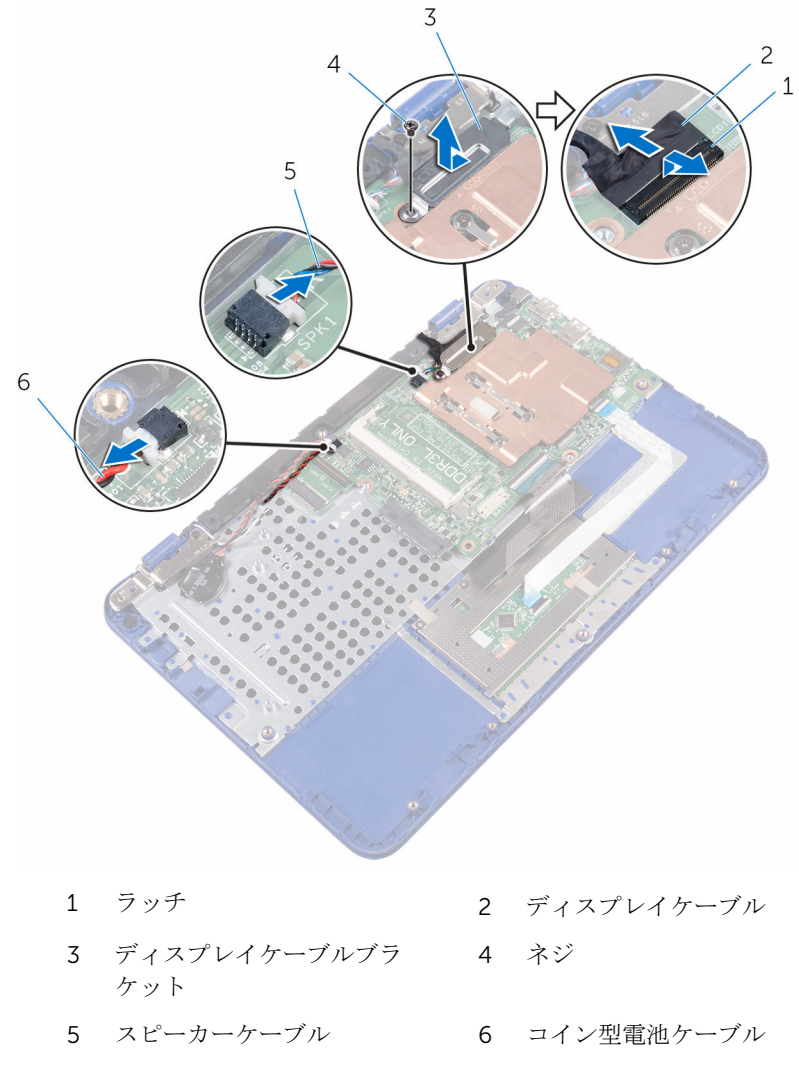

5 電源アダプタポートケーブルをシステム基板から外します。

**6** ラッチを開いて、タッチパッドケーブルとキーボードケーブルをシステム基 板から外します。

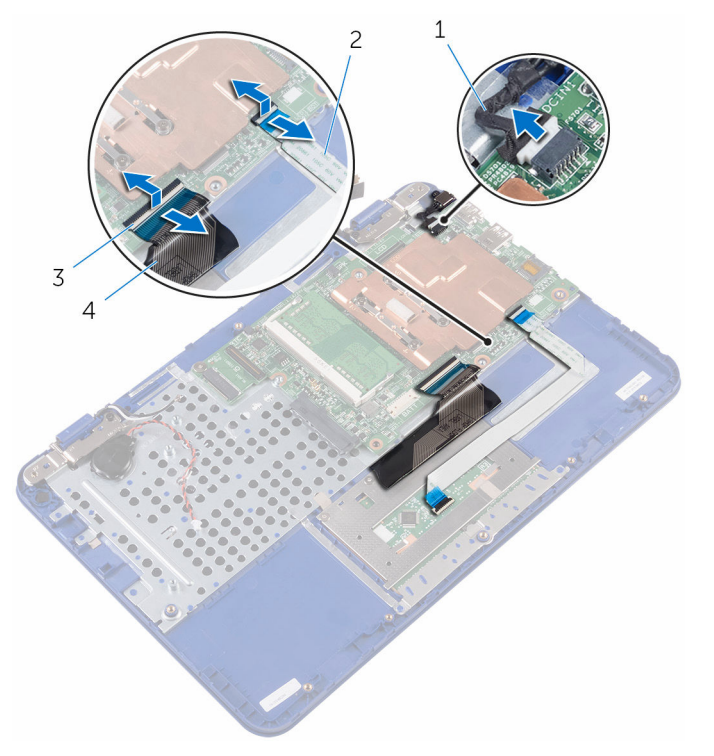

- 1 電源アダプタポートケーブ 2 タッチパッドケーブル ル
- 3 ラッチ (2) 4 キーボードケーブル
- 7 システム基板をパームレストとキーボードアセンブリに固定しているネジ を外します。

8 システム基板を持ち上げてパームレストとキーボードアセンブリから取り 外します。

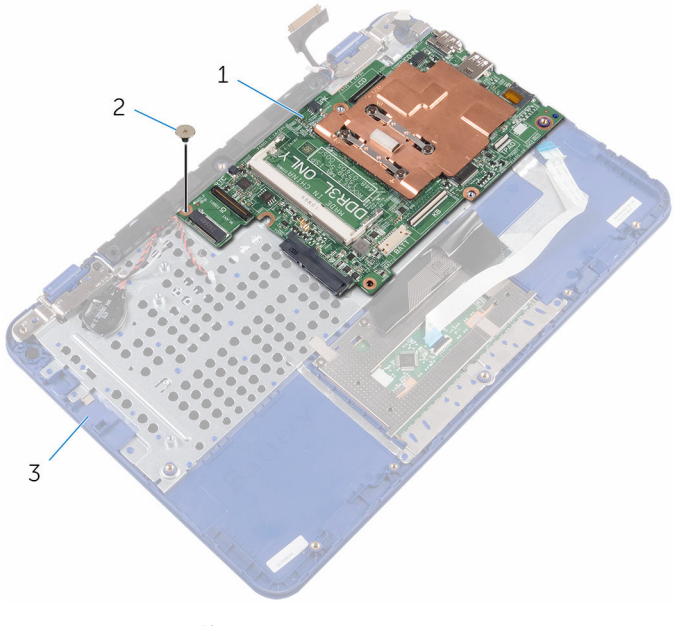

- 1 システム基板
- 2 ネジ
- 3 パームレストとキーボード アセンブリ

## システム基板の取り付け

- ▲ 警告: コンピュータ内部の作業を始める前に、お使いのコンピュータに付属の安全に関する情報を読み、「<u>コンピュータ内部の作業を始める前に</u>」の手順に従ってください。コンピュータ内部の作業を終えた後は、「<u>コンピュータ内部の作業を終えた後に</u>」の指示に従ってください。安全に関するベストプラクティスの詳細は、規制コンプライアンスに関するホームページ(www.dell.com/regulatory\_compliance)を参照してください。
- メモ:お使いのコンピュータのサービスタグはシステム基板に保存されています。システム基板の取り付け後に、BIOS セットアッププログラムにサービスタグを入力する必要があります。
- メモ:システム基板を取り付けると、BIOS セットアッププログラムを使用して BIOS に行った変更はすべて削除されます。システム基板を取り付けた後、必要な変更を実行する必要があります。

#### 手順

- システム基板のネジ穴をパームレストとキーボードアセンブリのネジ穴に 合わせます。
- 2 システム基板をパームレストとキーボードアセンブリに固定するネジを取り付けます。
- **3** タッチパッドケーブルとキーボードケーブルを各コネクタに差し込み、ラッ チを閉じてケーブルを固定します。
- 4 電源アダプタポートケーブル、スピーカーケーブル、コイン型電池ケーブル をシステム基板の各コネクタに接続します。
- 5 ディスプレイケーブルをシステム基板のコネクタに差し込み、ラッチを閉じてケーブルを固定します。
- 6 ディスプレイケーブルブラケットをパームレストとキーボードアセンブリのスロットに差し込みます。
- 7 ディスプレイケーブルブラケットのネジ穴をシステム基板のネジ穴に合わせます。
- ディスプレイケーブルブラケットをシステム基板に固定するネジを取り付けます。

#### 作業を終えた後に

**1** <u>ハードドライブ</u>を取り付けます。

- 2 <u>ワイヤレスカード</u>を取り付けます。
- **3** <u>メモリモジュール</u>を取り付けます。
- **4** <u>バッテリー</u>を取り付けます。
- 5 「<u>I/O ボードの取り付け</u>」の手順4に従ってください。
- **6** 「<u>ベースカバーの取り付け</u>」の手順2から5に従ってください。

# パームレストとキーボードアセ ンブリの取り外し

▲ 警告: コンピュータ内部の作業を始める前に、お使いのコンピュータに付属の安全に関する情報を読み、「<u>コンピュータ内部の作業を始める前に</u>」の手順に従ってください。コンピュータ内部の作業を終えた後は、「<u>コンピュータ内部の作業を終えた後に</u>」の指示に従ってください。安全に関するベストプラクティスの詳細は、規制コンプライアンスに関するホームページ(www.dell.com/regulatory\_compliance)を参照してください。

## 作業を開始する前に

- 1 「<u>ベースカバーの取り外し</u>」の手順1から6に従ってください。
- 2 <u>バッテリー</u>を取り外します。
- **3** <u>メモリモジュール</u>を取り外します。
- 4 「<u>ハードドライブの取り外し</u>」の手順1から2に従ってください。
- 5 <u>電源アダプタポート</u>を取り外します。
- 6 <u>ワイヤレスカード</u>を取り外します。
- 7 <u>コイン型電池</u>を取り外します。
- 8 <u>タッチパッド</u>を取り外します。
- 9 <u>スピーカー</u>を取り外します。
- **10** <u>ディスプレイアセンブリ</u>を取り外します。
- **11** <u>システム基板</u>を取り外します。

#### 手順

「作業を開始する前に」の手順を実行してから、パームレストとキーボードアセンブリを取り外します。

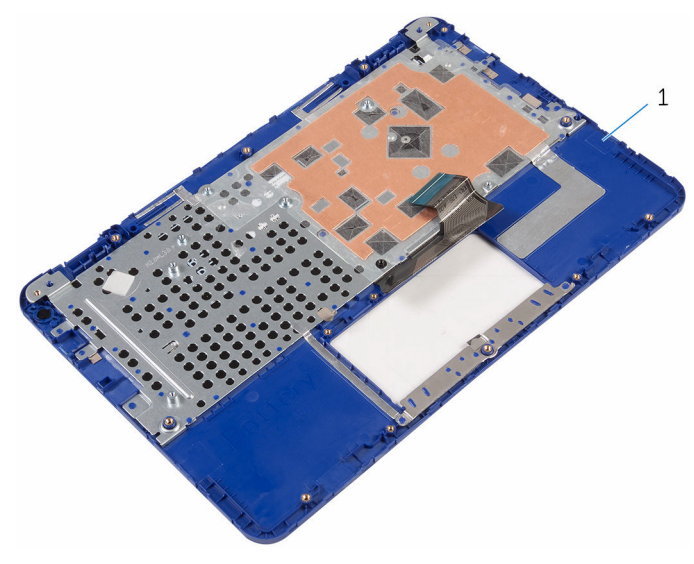

1 パームレストとキーボードアセン ブリ

# パームレストとキーボードアセ ンブリの取り付け

▲ 
警告: コンピュータ内部の作業を始める前に、お使いのコンピュータに付属
の安全に関する情報を読み、「<u>コンピュータ内部の作業を始める前に</u>」の手
順に従ってください。コンピュータ内部の作業を終えた後は、「<u>コンピュー
タ内部の作業を終えた後に</u>」の指示に従ってください。安全に関するベス
トプラクティスの詳細は、規制コンプライアンスに関するホームページ
(www.dell.com/regulatory\_compliance)を参照してください。

### 手順

パームレストとキーボードアセンブリをキーボードを下向きにして、平らな面に 置きます。

### 作業を終えた後に

- 1 <u>システム基板</u>を取り付けます。
- **2** <u>ディスプレイアセンブリ</u>を取り付けます。
- **3** <u>スピーカー</u>を取り付けます。
- 4 <u>タッチパッド</u>を取り付けます。
- 5 <u>コイン型電池</u>を取り付けます。
- 6 <u>ワイヤレスカード</u>を取り付けます。
- 7 <u>電源アダプタポート</u>を取り付けます。
- 8 「<u>ハードドライブの取り付け</u>」の手順3から5に従ってください。
- **9** <u>メモリモジュール</u>を取り付けます。
- **10** <u>バッテリー</u>を取り付けます。
- 11 「<u>ベースカバーの取り付け</u>」の手順2から5に従ってください。

# ディスプレイベゼルの取り外し

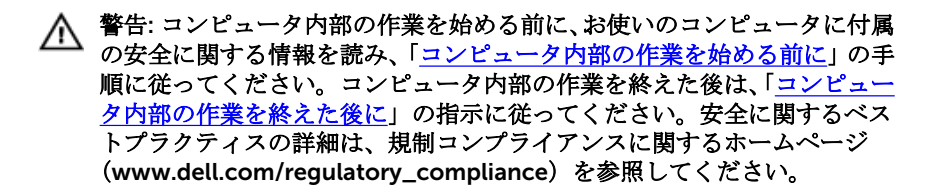

### 作業を開始する前に

- 1 「<u>ベースカバーの取り外し</u>」の手順1から6に従ってください。
- 2 <u>バッテリー</u>を取り外します。
- 3 <u>ワイヤレスカード</u>を取り外します。
- 4 <u>ディスプレイアセンブリ</u>を取り外します。

#### 手順

1 ヒンジキャップを押してディスプレイヒンジから外します。

2 ヒンジキャップを持ち上げてディスプレイヒンジから取り外します。

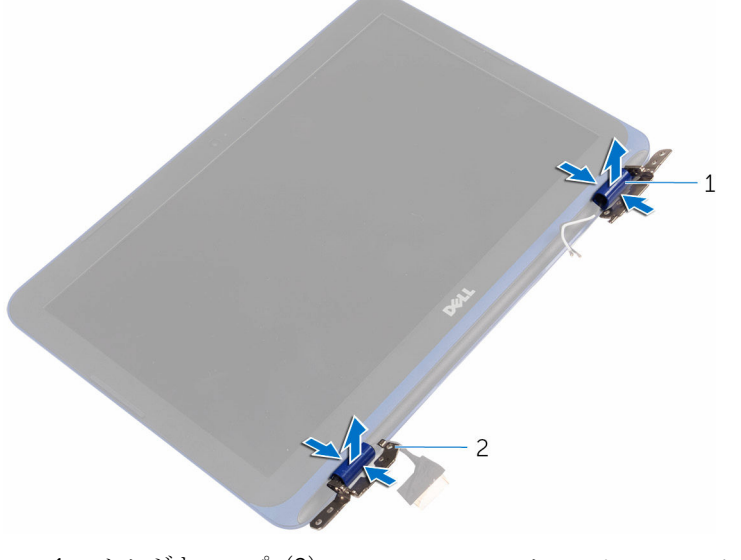

1 ヒンジキャップ(2) 2 ディスプレイヒンジ(2)

**3** 指先を使ってディスプレイベゼルを慎重に持ち上げ、ディスプレイ背面カバ ーとアンテナアセンブリから取り外します。

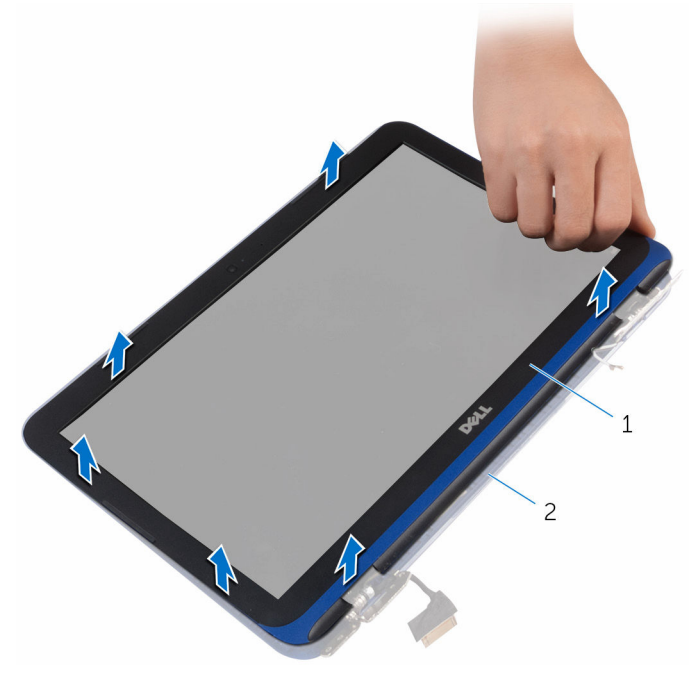

1 ディスプレイベゼル

 ディスプレイ背面カバーと アンテナアセンブリ

# ディスプレイベゼルの取り付け

▲ 警告: コンピュータ内部の作業を始める前に、お使いのコンピュータに付属の安全に関する情報を読み、「<u>コンピュータ内部の作業を始める前に</u>」の手順に従ってください。コンピュータ内部の作業を終えた後は、「<u>コンピュータ内部の作業を終えた後に</u>」の指示に従ってください。安全に関するベストプラクティスの詳細は、規制コンプライアンスに関するホームページ(www.dell.com/regulatory\_compliance)を参照してください。

### 手順

- ディスプレイベゼルをディスプレイ背面カバーとアンテナアセンブリに合わせて所定の位置にゆっくりとはめ込みます。
- 2 ヒンジキャップをディスプレイヒンジに取り付けて所定の位置にはめ込み ます。

### 作業を終えた後に

- 1 <u>ディスプレイアセンブリ</u>を取り付けます。
- 2 <u>ワイヤレスカード</u>を取り付けます。
- **3** <u>バッテリー</u>を取り付けます。
- 4 「<u>ベースカバーの取り付け</u>」の手順2から5に従ってください。

# ディスプレイヒンジの取り外し

▲ 警告: コンピュータ内部の作業を始める前に、お使いのコンピュータに付属の安全に関する情報を読み、「<u>コンピュータ内部の作業を始める前に</u>」の手順に従ってください。コンピュータ内部の作業を終えた後は、「<u>コンピュータ内部の作業を終えた後に</u>」の指示に従ってください。安全に関するベストプラクティスの詳細は、規制コンプライアンスに関するホームページ(www.dell.com/regulatory\_compliance)を参照してください。

### 作業を開始する前に

- **1** 「<u>ベースカバーの取り外し</u>」の手順1から6に従ってください。
- 2 <u>バッテリー</u>を取り外します。
- 3 <u>ワイヤレスカード</u>を取り外します。
- 4 <u>ディスプレイアセンブリ</u>を取り外します。
- 5 <u>ディスプレイベゼル</u>を取り外します。

#### 手順

ディスプレイヒンジをディスプレイ背面カバーとアンテナアセンブリに固定しているネジを外します。
2 ディスプレイヒンジを持ち上げて、ディスプレイ背面カバーとアンテナアセンブリを取り外します。

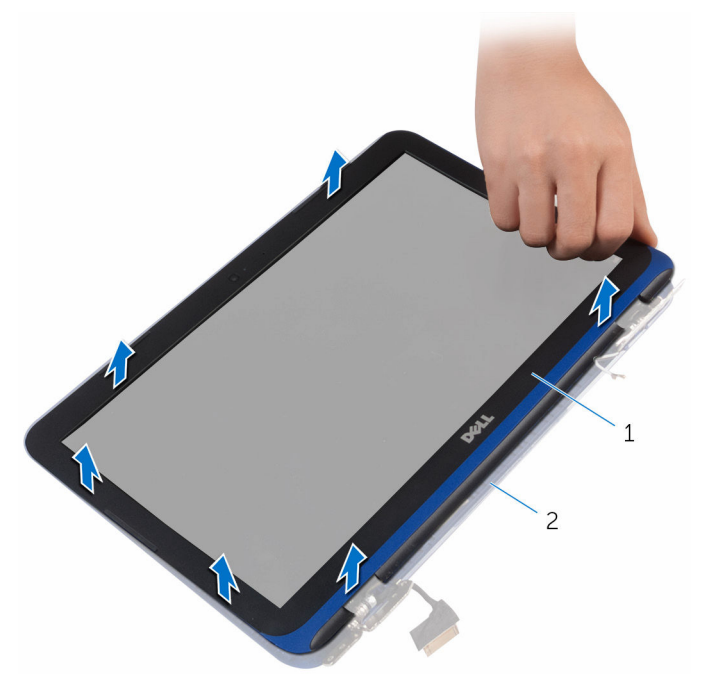

- 1 ディスプレイ背面カバーと 2 ネジ(4) アンテナアセンブリ
- 3 ディスプレイヒンジ (2)

# ディスプレイヒンジの取り付け

▲ 警告: コンピュータ内部の作業を始める前に、お使いのコンピュータに付属の安全に関する情報を読み、「<u>コンピュータ内部の作業を始める前に</u>」の手順に従ってください。コンピュータ内部の作業を終えた後は、「<u>コンピュータ内部の作業を終えた後に</u>」の指示に従ってください。安全に関するベストプラクティスの詳細は、規制コンプライアンスに関するホームページ(www.dell.com/regulatory\_compliance)を参照してください。

#### 手順

- ディスプレイヒンジのネジ穴をディスプレイ背面カバーとアンテナアセン ブリのネジ穴に合わせます。
- 2 ディスプレイヒンジをディスプレイ背面カバーとアンテナアセンブリに固定するネジを取り付けます。

- **1** <u>ディスプレイベゼル</u>を取り付けます。
- **2** <u>ディスプレイアセンブリ</u>を取り付けます。
- **3** <u>ワイヤレスカード</u>を取り付けます。
- **4** <u>バッテリー</u>を取り付けます。
- 5 「<u>ベースカバーの取り付け</u>」の手順2から5に従ってください。

# ディスプレイパネルの取り外し

▲ 警告: コンピュータ内部の作業を始める前に、お使いのコンピュータに付属の安全に関する情報を読み、「<u>コンピュータ内部の作業を始める前に</u>」の手順に従ってください。コンピュータ内部の作業を終えた後は、「<u>コンピュータ内部の作業を終えた後に</u>」の指示に従ってください。安全に関するベストプラクティスの詳細は、規制コンプライアンスに関するホームページ(www.dell.com/regulatory\_compliance)を参照してください。

### 作業を開始する前に

- 1 「<u>ベースカバーの取り外し</u>」の手順1から6に従ってください。
- 2 <u>バッテリー</u>を取り外します。
- **3** <u>ワイヤレスカード</u>を取り外します。
- 4 <u>ディスプレイアセンブリ</u>を取り外します。
- 5 <u>ディスプレイベゼル</u>を取り外します。

#### 手順

ディスプレイパネルをディスプレイ背面カバーとアンテナアセンブリに固定しているネジを外します。

2 ディスプレイパネルを慎重に裏返します。

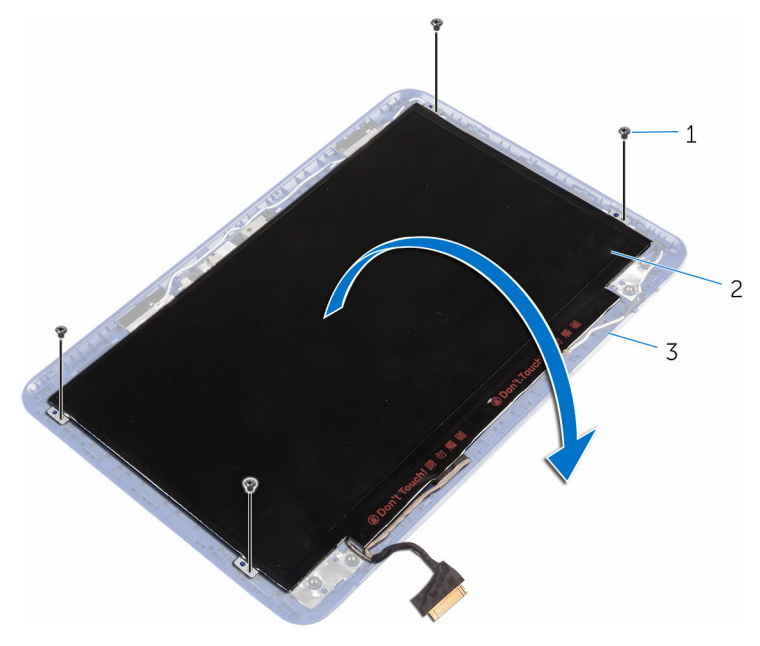

- 1 ネジ (4) 2 ディスプレイパネル
- 3 ディスプレイ背面カバーと アンテナアセンブリ
- **3** ディスプレイケーブルから粘着テープをはがします。
- 4 ラッチを開き、ディスプレイケーブルを外します。

5 ディスプレイパネルを持ち上げて、ディスプレイ背面カバーとアンテナアセンブリから取り外します。

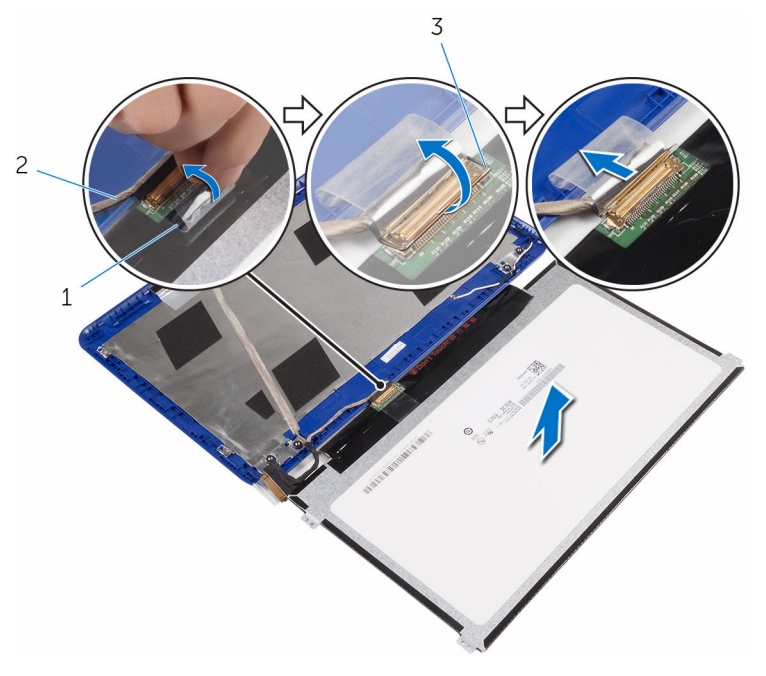

1 粘着テープ

2 ディスプレイケーブル

3 ラッチ

# ディスプレイパネルの取り付け

▲ 警告: コンピュータ内部の作業を始める前に、お使いのコンピュータに付属の安全に関する情報を読み、「<u>コンピュータ内部の作業を始める前に</u>」の手順に従ってください。コンピュータ内部の作業を終えた後は、「<u>コンピュータ内部の作業を終えた後に</u>」の指示に従ってください。安全に関するベストプラクティスの詳細は、規制コンプライアンスに関するホームページ(www.dell.com/regulatory\_compliance)を参照してください。

#### 手順

- ディスプレイケーブルをディスプレイパネルのコネクタに差し込み、ラッチ を閉じてケーブルを固定します。
- 2 粘着テープをディスプレイケーブルに貼り付けます。
- 3 ディスプレイパネルのネジ穴をディスプレイ背面カバーとアンテナアセン ブリのネジ穴に合わせます。
- 4 ディスプレイパネルをディスプレイ背面カバーとアンテナアセンブリに固定するネジを取り付けます。

- **1** <u>ディスプレイベゼル</u>を取り付けます。
- ディスプレイアセンブリを取り付けます。
- **3** <u>ワイヤレスカード</u>を取り付けます。
- 4 <u>バッテリー</u>を取り付けます。
- 5 「<u>ベースカバーの取り付け</u>」の手順2から5に従ってください。

# カメラの取り外し

▲ 警告: コンピュータ内部の作業を始める前に、お使いのコンピュータに付属の安全に関する情報を読み、「<u>コンピュータ内部の作業を始める前に</u>」の手順に従ってください。コンピュータ内部の作業を終えた後は、「<u>コンピュータ内部の作業を終えた後に</u>」の指示に従ってください。安全に関するベストプラクティスの詳細は、規制コンプライアンスに関するホームページ(www.dell.com/regulatory\_compliance)を参照してください。

### 作業を開始する前に

- 1 「<u>ベースカバーの取り外し</u>」の手順1から6に従ってください。
- 2 <u>バッテリー</u>を取り外します。
- 3 <u>ワイヤレスカード</u>を取り外します。
- 4 <u>ディスプレイヒンジ</u>を取り外します。
- 5 <u>ディスプレイベゼル</u>を取り外します。
- 6 <u>ディスプレイパネル</u>を取り外します。

### 手順

#### ▲ 注意: ディスプレイを傷付けないように、ディスプレイパネルアセンブリを 柔らかく、清潔な面に置きます。

プラスチックスクライブを使用して、カメラをディスプレイ背面カバーとアンテナアセンブリから慎重に持ち上げます。

2 カメラケーブルをカメラから取り外します。

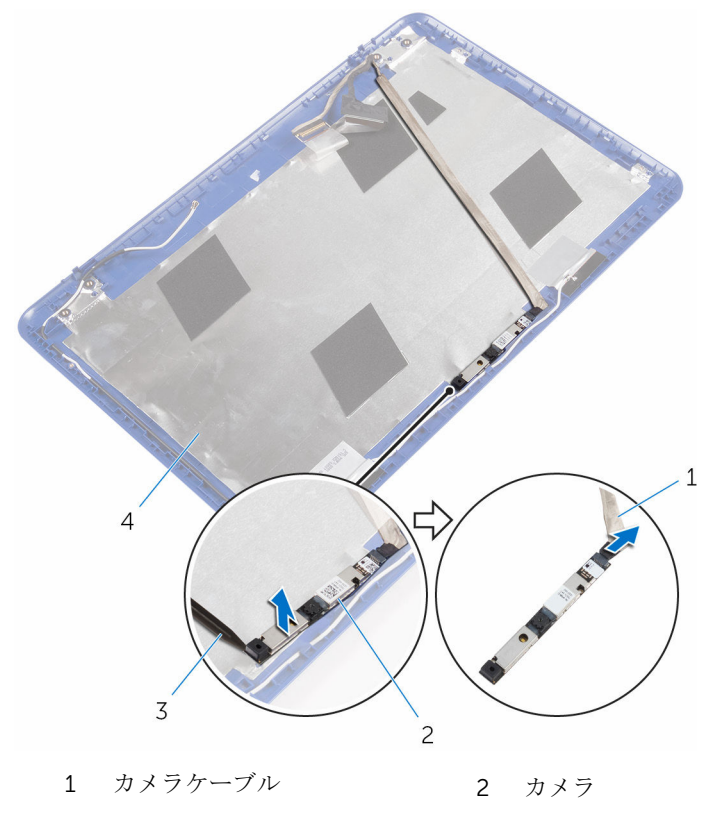

 3 プラスチックスクライブ
 4 ディスプレイ背面カバーと アンテナアセンブリ **3** ディスプレイケーブルをディスプレイ背面カバーとアンテナアセンブリからはがします。

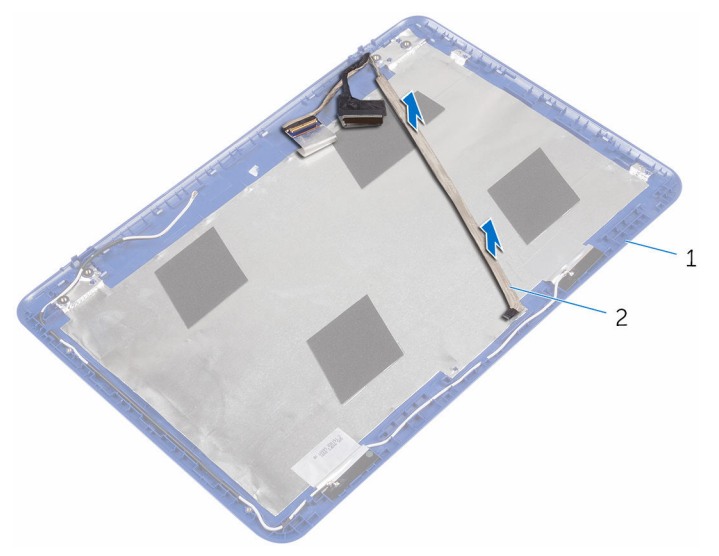

1 ディスプレイ背面カバーと 2 ディスプレイケーブル アンテナアセンブリ

# カメラの取り付け

▲ 警告: コンピュータ内部の作業を始める前に、お使いのコンピュータに付属の安全に関する情報を読み、「<u>コンピュータ内部の作業を始める前に</u>」の手順に従ってください。コンピュータ内部の作業を終えた後は、「<u>コンピュータ内部の作業を終えた後に</u>」の指示に従ってください。安全に関するベストプラクティスの詳細は、規制コンプライアンスに関するホームページ(www.dell.com/regulatory\_compliance)を参照してください。

#### 手順

- ディスプレイケーブルをディスプレイ背面カバーとアンテナアセンブリに 貼り付けます。
- 2 カメラにカメラケーブルを接続します。
- 3 位置合わせポストを使用してカメラモジュールをディスプレイ背面カバー とアンテナアセンブリにセットします。
- 4 カメラをディスプレイ背面カバーとアンテナアセンブリに貼り付けて所定 の位置にはめ込みます。

- 1 <u>ディスプレイパネル</u>を取り付けます。
- 2 <u>ディスプレイベゼル</u>を取り付けます。
- **3** <u>ディスプレイヒンジ</u>を取り付けます。
- **4** <u>ワイヤレスカード</u>を取り付けます。
- 5 <u>バッテリー</u>を取り付けます。
- **6** 「<u>ベースカバーの取り付け</u>」の手順2から5に従ってください。

# ディスプレイ背面カバーとアン テナアセンブリの取り外し

▲ 警告: コンピュータ内部の作業を始める前に、お使いのコンピュータに付属の安全に関する情報を読み、「<u>コンピュータ内部の作業を始める前に</u>」の手順に従ってください。コンピュータ内部の作業を終えた後は、「<u>コンピュータ内部の作業を終えた後に</u>」の指示に従ってください。安全に関するベストプラクティスの詳細は、規制コンプライアンスに関するホームページ(www.dell.com/regulatory\_compliance)を参照してください。

## 作業を開始する前に

- 1 「<u>ベースカバーの取り外し</u>」の手順1から6に従ってください。
- 2 <u>バッテリー</u>を取り外します。
- **3** <u>ワイヤレスカード</u>を取り外します。
- 4 <u>ディスプレイヒンジ</u>を取り外します。
- 5 ディスプレイベゼルを取り外します。
- 6 <u>ディスプレイパネル</u>を取り外します。
- 7 <u>カメラ</u>を取り外します。

#### 手順

「作業を開始する前に」の手順を実行した後、ディスプレイ背面カバーとアンテ ナアセンブリが残っています。

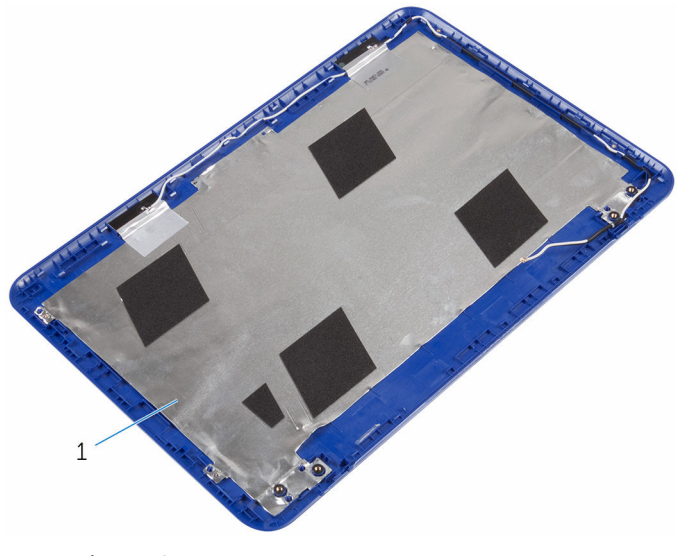

 ディスプレイ背面カバーとアンテ ナアセンブリ

# ディスプレイ背面カバーとアン テナアセンブリの取り付け

▲ 
警告: コンピュータ内部の作業を始める前に、お使いのコンピュータに付属 の安全に関する情報を読み、「<u>コンピュータ内部の作業を始める前に</u>」の手 順に従ってください。コンピュータ内部の作業を終えた後は、「<u>コンピュー</u> <u>タ内部の作業を終えた後に</u>」の指示に従ってください。安全に関するベス トプラクティスの詳細は、規制コンプライアンスに関するホームページ (www.dell.com/regulatory\_compliance)を参照してください。

### 手順

ディスプレイ背面カバーとアンテナアセンブリを、清潔で平らな面に置きます。

- 1 <u>カメラ</u>を取り付けます。
- 2 <u>ディスプレイパネル</u>を取り付けます。
- **3** <u>ディスプレイベゼル</u>を取り付けます。
- **4** <u>ディスプレイヒンジ</u>を取り付けます。
- 5 <u>ワイヤレスカード</u>を取り付けます。
- 6 <u>バッテリー</u>を取り付けます。
- 7 「<u>ベースカバーの取り付け</u>」の手順2から5に従ってください。

# BIOS のフラッシュ

更新がある場合やシステム基板を取り付ける場合に、BIOSのフラッシュ(更新) を行う必要があります。BIOSのフラッシュは、次の通りです。

- **1** コンピュータの電源を入れます。
- 2 www.dell.com/support にアクセスします。
- 3 Product Support (製品サポート) をクリックまたはタップし、お使いのコ ンピュータのサービスタグを入力して Submit (送信) をクリックします。

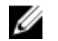

**メモ:** サービスタグがない場合は、自動検出機能を使用するか、お使い のコンピュータのモデルを手動で参照してください。

- 4 Drivers & downloads (ドライバとダウンロード) をクリックまたはタップ します。
- 5 お使いのコンピュータにインストールされているオペレーティングシステムを選択します。
- 6 ページを下にスクロールして、BIOS を展開します。
- 7 Download File (ファイルをダウンロード) をクリックまたはタップして、 お使いのコンピュータの BIOS の最新バージョンをダウンロードします。
- 8 ダウンロードが完了したら、BIOS アップデートファイルを保存したフォル ダに移動します。
- 9 BIOS アップデートファイルのアイコンをダブルクリックし、画面に表示される指示に従います。

「困ったときは」と「デルへのお 問い合わせ!

### セルフヘルプリソース

セルフヘルプリソースを使って Dell の製品とサービスに関するヘルプ情報を取 得できます。

Dell 製品とサービスに関する情報は

Windows 8.1 および Windows 10

Windows 10

Windows 8.1

Windows 8、Windows 8.1、および Windows 10 のヘルプへのアクセス

Windows 7 のヘルプへのアクセス

オペレーティングシステムのオンライ www.dell.com/support/windows ンヘルプ

トラブルシューティング情報、ユーザ www.dell.com/support ーズガイド、セットアップ方法、製品 仕様、テクニカルサポートブログ、ド ライバ、ソフトウェアのアップデート などは

Dell ヘプルとサポート アプリ

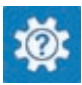

始めに アプリ

www.dell.com

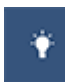

ヘルプとヒント アプリ

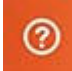

Windows サーチに、 ヘルプとサポー トと入力し、Enter を押します。

**スタート → ヘルプとサポート**の順に クリックします。

www.dell.com/support/linux

詳細は、オペレーティングシステム、 www.dell.com/support/manuals の コンピュータの設定と使用、データの*『私とマイデル』*を参照してください。 バックアップ、診断などの詳細は

### デルへのお問い合わせ

販売、テクニカルサポート、カスタマーサービスに関するデルへのお問い合わせ は、www.dell.com/contactdell を参照してください。

- メモ:各種サービスのご提供は国や製品によって異なり、国によってはご利用いただけないサービスもございます。
- メモ:お使いのコンピュータがインターネットに接続されていない場合は、 購入時の納品書、出荷伝票、請求書、またはデルの製品カタログで連絡先 をご確認ください。